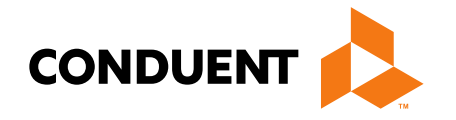

## Billing 101 Training for Providers

Presented by Jennifer Stirling, Provider Relations Manager

Conduent Government Healthcare Solutions Montana FAS March 2025

### In this training...

- Claim preparation
- Claims submissions
- MPATH Claims Setup
- MPATH Claims Solution
- MPATH Additional Portal Features
- Adjustments
- Most common billing errors
- Where do I go for help

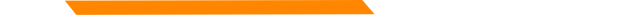

## **Automated System Information**

The MATH/MPATH portals and the IVR do not give services limits.

Always contact the Call Center to confirm service limits.

The verbiage on the IVR can be confusing when it comes to covered services.

- It may say the member is eligible for eye exam & glasses. That only means that the member's coverage allows for this service.
- It may say that the member is eligible for vision or dental services when the member only has QMB. This is because Medicare may cover some services in medical setting.

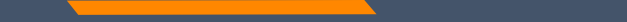

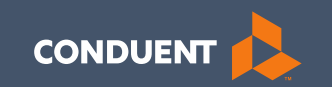

### Preparation for submitting claims

## What order should information be gathered?

- 1. Verify member eligibility & service limits (if applicable)
- 2. Obtain & review member's prior authorization (if applicable)
- 3. Select the proper diagnosis code
- 4. Select place of service
- 5. Select the proper CPT code (service provided) & modifier
- 6. Verify Fee Schedule
- 7. EOB from primary insurance (if applicable)

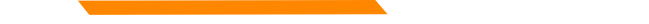

### **Prior Authorizations**

Prior Authorization letters are mailed by Conduent any time a prior authorization has been entered into our system.

Letters may contain multiple members. Each member will have their own prior authorization number.

If you do not receive your prior authorizations in time for billing, contact the Call Center.

### **Prior Authorization Letter**

|                                                                    |                                                |                                       |                        | DATE 02       | /25/21 |
|--------------------------------------------------------------------|------------------------------------------------|---------------------------------------|------------------------|---------------|--------|
| RECIP ID NAME                                                      | PRI<br>NU                                      | OR AUTH<br>MBER                       | AUTHORI<br>FROM        | ZE DATE<br>TO | :5     |
| 00<br>REASON: 999                                                  | 105                                            | 57                                    | 021521                 | 0215          | 21     |
| ITEM UNITS DOLLARS<br>01 1 0.00<br>TOOTH NUM / SURFACE:<br>BEASON: | FR-DTE TO-DTE<br>021521 021521<br>THERA CLASS: | PROC RANG<br>A0430 A04<br>STATUS: APP | E / MOD<br>30<br>ROVED | DIAG          | RANGE  |
| 02 106 0.00<br>TOOTH NUM / SURFACE:                                | 021521 021521<br>THERA CLASS:                  | A0435 A04<br>STATUS: APP              | 35<br>ROVED            |               |        |
| RECIP ID NAME                                                      | NU                                             | MBER                                  | FROM                   | то            |        |
| 00<br>REASON: 999<br>LINEMAXIMUM                                   | 105                                            | 57                                    | 021121                 | 0211          | 21     |
| ITEM UNITS DOLLARS<br>01 1 0.00<br>TOOTH NUM / SURFACE:<br>REASON: | FR-DTE TO-DTE<br>021121 021121<br>THERA CLASS: | PROC RANG<br>A0430 A04<br>STATUS: APP | E / MOD<br>30<br>ROVED | DIAG          | RANGE  |
| 02 182 0.00<br>TOOTH NUM / SURFACE:<br>REASON:                     | 021121 021121<br>THERA CLASS:                  | A0435 A04<br>STATUS: APP              | 35<br>ROVED            |               |        |

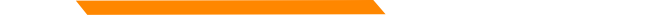

### **Diagnosis Codes**

ICD-10 is short for *International Classification of Diseases*, 10<sup>th</sup> *Revision.* 

There are many websites out there to obtain this information. This is a very user-friendly site.

https://icd10coded.com

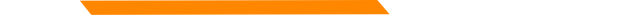

### **Place of Service**

The Place of Service List is in Appendix B, of the General Information in the Provider manuals, located on every Provider Type page of the Provider Information website.

https://medicaidprovider.mt.gov/manuals/generalinformationforprovidersmanual

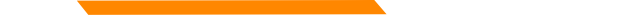

### **CPT Code**

Billable CPT Codes can be located on your provider page, under Fee Schedule.

Provider manuals should be reviewed for service specifics.

Check recent Provider Notices for any changes that may affect your claim.

https://medicaidprovider.mt.gov

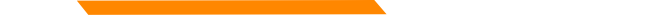

### **Rev Codes**

In addition to CPT codes, Hospitals, Federally Qualified Health Centers, Rural Health Clinics, Indian Health Services, Hospices, and Critical Access Hospitals also use Rev Codes.

Rev Codes can be found in the UB-04 manual.

## **Modifiers & Other Coding Resources**

**Resources for coders** – coding manuals, diagnosis code ICD-10 book & websites, provider manuals, general manual, & provider notices.

Modifier info – CMS newsletter, provider notices, Correct Procedural Coding Manual (appendix A = modifiers).

Montana Medicaid only accepts one modifier on the UB – 04 – use billing modifier first.

Montana Medicaid only accepts up to 3 modifiers on the CMS-1500.

Conduent is not allowed to give billing advice.

### **EOB for Primary Insurance**

It is important that you send in all required information from the primary insurance's EOB.

- The page that shows the member and all their charges. Must include date of service, CPT codes, amount billed, and amount paid by the primary insurance.
- The page that shows the Reason and Remark Code explanations for the codes listed on the EOB.
- If there is more than one patient on the page, please cross out the information for other patients.

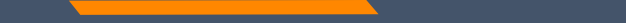

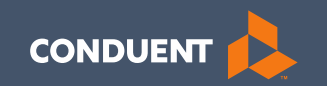

### Claims Submission

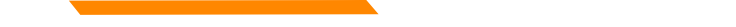

### **Electronic Claim Submission Setup**

You must submit a Montana DPHHS EDI Provider Enrollment Form. This allows your Submitter ID to transmit claims. (Unless using MPATH)

The form can be found on the <u>Claims page of the Provider</u> <u>Information Website</u>.

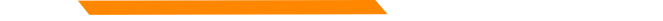

### **Electronic Claim Submission**

We currently support one free billing program. The MPATH claims solution is a function on the Provider Services Portal.

The MPATH system is a web-based program. Therefore, it can be used on any computer.

The Provider Portal User Guide is available under the Claims Page of the Provider Information Website.

The Call Center can only assist with submission questions on the EDI line. They are not available to walk you through the entire process.

Please send an email to <u>MTPRHelpedesk@Conduent.com</u> if you have set up questions.

### **Electronic Claims Submission Cont.**

- Electronic claims must be submitted by 2pm MST on Wednesdays in order process during that claim cycle.
- Electronic claims process faster than paper claims.
- Electronic claims can also be submitted through a Billing Agency or a Clearing House.

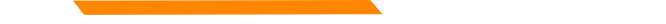

### **Paper Claim Submissions**

- Paper claims can only be submitted via fax or US Mail.
- Claims may not be emailed.
- Paper claims can take several weeks longer to process than electronic claims as these claims must be manually keyed into our system.
- Claim forms can be purchased through most office supply stores and through Amazon.
- Information must be legible and in the correct fields. Please avoid using copies of copies.
- Instructions can also be found at <u>www.nucc.org</u> and <u>www.nubc.org</u>

### CMS-1500 02/12

## Paper Claim Submissions – CMS 1500

### **Required Fields:**

- Box 1a Member ID
- Box 2 Member Name
- Box 21 Diagnosis Codes
- Box 24 Lines of Service
- Box 28 Total Charges
- Box 31 Provider's signature and date
- Box 33 Billing Provider Information
- Box 33a Billing NPI
- Box 33b Billing taxonomy

### **Optional fields as applicable:**

- Box 11 TPL information
- Box 17a Passport number
- Box 23 Prior Authorization
- Box 29 TPL Payment amount

| PICA<br>1. MEDICARE NEDICAR                                                                                                    | TROATE                                                                                                    | DIVMPN                                                                                                    | A GPOUP                                                                             | FECA                                                                                                    | 07468                                   | N. HSUPED'S LS. N.                                                                                                    | MSER                                      |                                              |                                                                                     | (For Pregnam                                                                    | PIGA                                            |
|----------------------------------------------------------------------------------------------------|----------------------------------------------------------------------------------------------------|----------------------------------------------------------------------------------------------------|-------------------------------------------------------------------------------------|----------------------------------------------------------------------------------------------------|-----------------------------------------|----------------------------------------------------------------------------------------------------|-------------------------------------------|----------------------------------------------|-------------------------------------------------------------------------------------|---------------------------------------------------------------------------------|-------------------------------------------------|
| (Mechaned) X (Mechanol)                                                                                                    | 60906699                                                                                                    | please 5                                                                                                    | as BEALTH PLAN                                                                      | BUK LING                                                                                                    | (9590)                                  | Possible Me                                                                                                    | mber                                      | ID                                           |                                                                                     |                                                                                 |                                                 |
| 2. PATIENTS NAME (Last Name, 1<br>Client last name, fir                                                                                                    | First Neme, Middle Initia)                                                                                                    | )                                                                                                    | S. PATIENT'S SIRTH C                                                                | WTE SEX                                                                                                    |                                         | 4. INSURED'S NAME (                                                                                                    | Laat Kars                                 | ), Fingel (                                  | Garra, N                                                                            | Asistile In Kalij                                                               |                                                 |
| S. PAT ENTIS ADDIEDS (No., Br                                                                                                    | and)                                                                                                    |                                                                                                    | 6. PATIENT RELATION                                                                 | KEHIP TO INSURED                                                                                                    | 2                                       | 7. INSURED & ADDRE                                                                                                    | 50 (No. 0                                 | (nori)                                       |                                                                                     |                                                                                 |                                                 |
|                                                                                                    |                                                                                                    |                                                                                                    | Sel Brouse                                                                          | Child Óth                                                                                                    | er                                      |                                                                                                    |                                           |                                              |                                                                                     |                                                                                 |                                                 |
| OTTY                                                                                                    |                                                                                                    | STATE                                                                                                    | 6. RESERVED FOR N.                                                                  | JCC USE                                                                                                    |                                         | CITY                                                                                                    |                                           |                                              |                                                                                     |                                                                                 | STATE                                           |
| ZIP 000E                                                                                                    | TELEPHONE (Include A                                                                                                    | nau Code)                                                                                                    |                                                                                     |                                                                                                    |                                         | ZIP CODE                                                                                                    |                                           | TELE                                         | PHONE                                                                               | (Inclucie Area<br>)                                                             | Cosie)                                          |
| 6. OTHER INSURED'S NAME (UN                                                                                                    | et Norso, First Name, Mill                                                                                                    | dio initia.)                                                                                                    | 10, 18 PATIENT'S CON                                                                | DITION RELATED                                                                                                    | DI                                      | 11. INSURED'S POLIC                                                                                                    | ченоч                                     | ORFE                                         | CANUN                                                                               | MBER.                                                                           |                                                 |
| Possible Member II                                                                                                    | n anour hunsen<br>D                                                                                                    |                                                                                                    | N. EMPLOYMENT? (C)                                                                  | ament or Previous)                                                                                                    |                                         | A. INSURED'S DATE O                                                                                                    | FBI                                       |                                              | M                                                                                   | ŞEX                                                                             | P .                                             |
| 6. RESERVED FOF NUCC USE                                                                                                    |                                                                                                    |                                                                                                    | 6. AUTO ACCIDENT?                                                                   |                                                                                                    | i (State)                               | b. OTHER CLAIMID (                                                                                                    | i<br>Designatie                           | i by NU                                      | CC)                                                                                 |                                                                                 |                                                 |
| a. RESERVED FOR NUCC USE                                                                                                    |                                                                                                    |                                                                                                    | COTHER ACCIDENTS                                                                    |                                                                                                    |                                         | Possible TPL                                                                                                    | Infor                                     | matic                                        | dini ka<br>Din                                                                      | WE                                                                              |                                                 |
| 6. INSURANCE PLAN NAME OR P                                                                                                    | PROGRAMINAME                                                                                                    |                                                                                                    | 10d. CLAIN CODES(D                                                                  | wedge most by NUCC                                                                                                    | ۶                                       | X YEB                                                                                                    | R HEALT<br>NO                             | f BENEI<br>Ø MML Ø                           | erre la<br>erreiene                                                                 | items 0, 9a, e                                                                  | nd 94.                                          |
| READ 8<br>12. PATIENT'S OR AUTHORIZED<br>In process this date. Laborega<br>below.                                                                                                    | MCK OF FORM BEFOR<br>PERSON'S SIGNATURE<br>Interpreted of government                                                                                                    | E COMPLETING<br>Lasharbatha<br>Manufita ether                                                                                                    | a & SOLINING THIS PORE<br>relates of any medical or<br>to myself or to the party wi | M.<br>other istornation nac<br>ho accepts assignme                                                                                                    | casaa.ry<br>ant                         | <ol> <li>INSURED'S OR AU<br/>payment of medical<br/>arent ces described</li> </ol>                                                                                                    | mHOREE<br>benefiks b<br>below.            | b PERS                                       | 30M78 S<br>cliansligns                                                              | AGNATURE I /<br>ed physibler or                                                 | nativorizo<br>r supplier for                    |
| 14. DATE OF CURPENT LUNERS                                                                                                    | LINUEV & PRESNAN                                                                                                    | CY (LMP) 15.0                                                                                                    | DATE                                                                                |                                                                                                    |                                         | 18 DATES PATIENT L                                                                                                    | NARLET                                    | D WOR                                        | KIRCU                                                                               | RRENT CCC.                                                                      | PATICN                                          |
| - 20/ - C-20/ - C-20/ - C-20/                                                                                                    | AL                                                                                                    | au                                                                                                    | NL LIN                                                                              | 00 VY                                                                                                    |                                         | FROM                                                                                                    | 1                                         | y 11-241                                     | TD                                                                                  | WAY 186                                                                         | <del>-</del>                                    |
| 17. NAME OF REFERRING PHON                                                                                                    | IDEN ON OTHER BOUN                                                                                                    | 170                                                                                                    | Reserved                                                                            | for Passport                                                                                                    | #                                       | 18. HOSPITALIZATION                                                                                                    | DATESP                                    | ELATE                                        | D 70 C                                                                              | URBENT SER                                                                      | MC88                                            |
|                                                                                                    |                                                                                                    | 176                                                                                                    | NPI Reserved f                                                                      | for IHS Ref. II                                                                                                    | 5                                       | INCH DO                                                                                                    | ,                                         | <i>r</i>                                     | TO                                                                                  |                                                                                 | w                                               |
| 12. ADOIT IONAL DUAIM INFORM                                                                                                    | AT ION (Designated by N                                                                                                    | 175                                                                                                    | NPI Reserved f                                                                      | for IHS Ref. II                                                                                                    | 2                                       | NM DO<br>PRON 1<br>30. CUTOROC LARY<br>VES                                                                                                    | ND                                        | r                                            | 10<br>8 GH                                                                          |                                                                                 | w                                               |
| 12. ADOIT IONAL DLAIM INFORM<br>21. DIAGNOSES OR NATURE OF I                                                                                                    | AT ION (Designated by N                                                                                                    | UCC)                                                                                                    | to The below (SNE)                                                                  | CD Ind.                                                                                                    | 5                                       | VEB                                                                                                    | ND                                        | 00101                                        | 10<br>\$ CH                                                                         | Anges                                                                           | w                                               |
| 12. ADOTTONIL DIAIM INFORM<br>21. OMERICES OR MATURE OF I<br>A ICD - 10 Diagnosis of                                                                                                    | AT DN (Dasignated by M<br>LEMESS OR INJURY Pr<br>Socie                                                                                                    | DCC)                                                                                                    | to Instatos (245)                                                                   | CD Ind.                                                                                                    | 5                                       | NM DO<br>PROM<br>31. CUTBIDE LARY<br>VEB<br>22. EESUSMICHICH<br>23. PHOR AUTHORIZ                                                                                                    |                                           |                                              | TO<br>& CH                                                                          | ARGES                                                                           | w                                               |
| 12. ADDITIONAL DIAM INFORM<br>24. DIAGNOSIS ORIVATURE OF I<br>A. ICD - 10 Diagnosis of<br>E                                                                                                    | AT ION (Designated by N<br>ILLAICSE OR INJURY IN<br>Ogde                                                                                                    | DEC)                                                                                                    | tos Inst balow (INE)                                                                | CO 144                                                                                                    | 5                                       | нон<br>нон<br>э.с.лассьату<br>уев<br>2.еезцеменски<br>а.е.рассменски<br>а.е.рассменски<br>а |                                           | ONICI                                        |                                                                                     | ARGES                                                                           | w                                               |
| 12. ADOITIONAL DUAM INFORM<br>21. DASMOSIS ORIVITURE OF 1<br>A ICD - 10 Diagnosis of<br>2                                                                                                    | AT DN (Calgrand by N                                                                                                    | 0. L<br>6. L<br>6. L<br>6. L<br>7. D. PROCE<br>9900                                                                                                    | be Ins below (NE)                                                                   | CO Ind.                                                                                                    | E. Varicosia                            | 1900 0<br>1900 1<br>20. CUTBICC LADY<br>VE8 2<br>22. E55 1344 E81CH<br>23. PERCH AUTHORS<br>4123456789<br>F.                                                                                                    |                                           | onici<br>Maer<br>H.                          |                                                                                     | ANGES                                                                           | J.<br>DEFINVO                                   |
| 12. ADDITIONAL DUAM INFORM<br>21. DAVENDOUS ORIVATURE OFI-<br>A ICD - 10 Diagnosis C<br>C                                                                                                    | AT DON (Dawlgranied by M<br>LLINESS OR INJURY R<br>Specie<br>F<br>B R C<br>P RUSEON<br>Y SETWER                                                                                                    | alute AL to servi<br>a. L.<br>a. L.<br>K. L.<br>D. PROCE<br>a. C.<br>Stoppe<br>a. C.<br>Stoppe<br>a. Stoppe<br>a. Stoppe<br>a. | In the below (NE)                                                                   | CO INL                                                                                                    | 5.<br>SHOBIS<br>DIVITION                | MM         DCM           MODA         Import           MODA         Import           MODA                                                                                                    |                                           | onici<br>MBER<br>Hety                        |                                                                                     | RENI<br>2084NO                                                                  | L<br>DEFINIO<br>DERIL #                         |
| 12. ADDITIONAL DUAL INFORMATURE OF           21. DMEMORIES ORIMATURE OF           A. (CD - 10) Diagnosis of           24. A. DMTRR OF SERVICE           Fram           VM           DD           07. 01           14. 07                                                                                                    | AT CON (Casegnated by N<br>Casegnated by N<br>Casegnated by N | 1000)<br>1000 AL to servi<br>a. L.<br>a. L.<br>b. L.<br>c. D. PROCE<br>990241                                                                                                    | La Ins below (315)                                                                  |                                                                                                    | Sincese<br>Denten<br>BC                 | 1400 M 10<br>21. CUTBLE LADY<br>VES<br>22. ESSUEMERS CH<br>23. ESSUEMERS CH<br>24. ESSUEMERS CH<br>24. ESSUEMERS C                                | ND<br>ATTON M<br>DATE                     | onican<br>Militere<br>Militere               |                                                                                     | RENI<br>7. NO.<br>RENI<br>2084NO<br>1234567                                     | J.<br>DEFINO<br>DEFIL #<br>400X<br>7891         |
| 12. ADDITIONAL DUAR INFORM<br>21. DIVENDOUS ORIVATURE OF<br>A ICD - 10 Diagnosis of<br>C I<br>4. A DATER OF SERVICE<br>From Tr<br>10 D YY NM DO<br>07 01 14 07 01                                                                                                    |                                                                                                    | 000<br>000<br>0. L<br>0. L<br>0.                                                                                            | be line below (NEE)                                                                 |                                                                                                    | Sincese<br>BC                           | нион<br>за. согласс LAV<br>УЕВ<br>22. ЕВНИМ ВИСН<br>32. ЕВИИМ ВИСН<br>32. ЕВИИМ ВИСН<br>32. ЕВИИМ ВИСН<br>32. ЕВИИМ ВИСН<br>33. ЕРИСП АЛТНОРАЗ<br>100 00                                                                                                    | NO<br>ATTONIA<br>Dess<br>USTR             | onici<br>Maeri<br>Hi<br>Parti                |                                                                                     | RENI<br>2084567                                                                 | 1<br>DEFINO<br>DEFINO<br>DEFINO<br>PORT<br>7891 |
| ALADOTTONAL DUAM INFORM     ALADOTTONAL DUAM INFORM     ALADOTTONAL DUAM     ALADOTTONAL     ALADOTTONAL  |                                                                                                    | a L<br>a L<br>a L<br>a L<br>b PROCE<br>generation<br>generation<br>g                                                                                                    | to Ins taker (NE)                                                                   | CO INS. CO INS. CO INS | E<br>S<br>ValtOSIS<br>DIVITERI<br>BC    | нион<br>за. согласс LAV<br>УЕВ<br>22. редимизион<br>32. редомизион<br>4123456785<br>F.<br>40-What<br>100 00                                                                                                    | ND ND                                     | ORIGIN                                       |                                                                                     | REN 103 103 103 103 103 103 103 103 103 103                                     | 1.<br>DEFINI<br>DEFINI<br>000X<br>891           |
| ALADOTTONAL DUAM INFORM     ALADOTTONAL DUAM INFORM     ALADOTTONAL DUAM     ALADOTTONAL     ALADOTTONAL  | AT DRI (Casignalist by N<br>LLINESS OR IN.LURY R<br>sogde<br>F<br>1 1<br>2 YY OFFEE ON<br>1 14 11                                                                                                    | 176<br>1100<br>1100<br>1000<br>1000<br>1                                                                                            | Les Inter tellow (REE)                                                              |                                                                                                    | 5.<br>VSINCESE<br>DIA TEM<br>BC         | нион  <br>st. силтарск Law<br>  YEB  <br>22. редизикенск<br>22. редизикенск<br>412345789<br>5. сочласта<br>100 00                                                                                                    | NO<br>ATTOM M<br>Dons<br>Jons<br>1        | Onican<br>Materia                            |                                                                                     | ARGES<br>F. NO.<br>2084NO                                                       | 1.<br>DEPINJ<br>DEPILJ<br>400X<br>7891          |
| 12. ADDITIONAL DUAR INFORM     12. ADDITIONAL DUAR INFORM     12. DALEMORIS ORIMATURE OF     12. L     12. L    |                                                                                                    | and and a second and a second a second                                                                                                    | CUPER, REPARCER, OP                                                                 |                                                                                                    | 5.<br>SaftOSIS<br>Devices<br>BC         | нион<br>sa. силтарся LAP<br>укая<br>22. <u>рез</u> циянанон<br><b>412346789</b><br>5.<br>40-4404000                                                                                                    |                                           |                                              | NA<br>NA<br>NA<br>NA<br>NA                                                          | ARGES<br>                                                                       | ↓<br>DEFINI<br>DEFINI<br>#<br>400X<br>*<br>891  |
| ALADOTTONAL DUAR INFORM     ALADOTTONAL DUAR INFORM     ALADOTTONAL DUAR     ALADOTTONAL     ALADOTTONAL  | AT DW (Casignated by N                                                                                                    | ide AL barry<br>a. L<br>c. L<br>c. L<br>c. L<br>c. L<br>geographic<br>geographic<br>geogra                                                                                                    | DUPER, BEPWER, OF C                                                                 |                                                                                                    | 5.<br>Vanoras<br>Devitera               | HON I     SI CUTTADE LAT     VES     22. EEXLEMI BIOH     XI FRIOR AUTHORIZ     4123456789     F.     40-WINIES     100 00                                                                                                    |                                           | onicin<br>Liesere                            | ID<br>& GM<br>ID<br>ID<br>ID<br>ID<br>ID<br>ID<br>ID<br>ID<br>ID<br>ID              | REN<br>REN<br>2084NO<br>1234567                                                 | 4<br>DEFINA<br>DEFINA<br>DEFINA<br>400X<br>891  |
| 12. ADDITIONAL DUAL INFORMATURE OF<br>A ICD - 10 Diagnosis c<br>C I<br>A ICD - 10 Diagnosis c<br>C I<br>A A DATER OF SERVICE<br>From Tr<br>IDD TY INV IDD<br>07 01 14 07 01                                                                                                    | AT DN (Casignains) by N                                                                                                    | ide AL barry<br>a. L<br>c. L<br>c. L<br>c. L<br>c. L<br>geogram<br>geogram<br>geog                                                                                                    | DuPER, BERNERAL OF                                                                  |                                                                                                    | 5.<br>Vanosa<br>BC                      | NM         E           NM         E           S2. CDTBECLAT                                                                                                    |                                           | Onican<br>MEER<br>H.<br>They<br>They<br>They | 10<br>8 GH<br>10<br>10<br>10<br>10<br>10<br>10<br>10<br>10<br>10<br>10              | REM<br>REM<br>REM<br>REM<br>REM<br>REM<br>REM<br>REM                            | 4<br>DEFINA<br>DEFINA<br>400X<br>891            |
| 12. ADDITIONAL DUAR INFORM      12. ADDITIONAL DUAR INFORM      12. DUCENCICS OR INATURE OF      12. L      12. L    | AT DN (Casignaind by N                                                                                                    | (1)     (1)     (1)     (1)     (1)     (1)     (1)     (1)     (1)     (1)     (1)     (1)     (1)     (1)     (1)     (1)     (1)     (1)     (1)     (1)     (1)     (1)     (1)     (1)     (1)     (1)     (1)     (1)     (1)     (1)     (1)     (1)     (1)     (1)     (1)     (1)     (1)     (1)     (1)     (1)     (1)     (1)     (1)     (1)     (1)     (1)     (1)     (1)     (1)     (1)     (1)     (1)     (1)     (1)     (1)     (1)     (1)     (1)     (1)     (1)     (1)     (1)     (1)     (1)     (1)     (1)     (1)     (1)     (1)     (1)     (1)     (1)     (1)     (1)     (1)     (1)     (1)     (1)     (1)     (1)     (1)     (1)     (1)     (1)     (1)     (1)     (1)     (1)     (1)     (1)     (1)     (1)     (1)     (1)     (1)     (1)     (1)     (1)     (1)     (1)     (1)     (1)     (1)     (1)     (1)     (1)     (1)     (1)     (1)     (1)     (1)     (1)     (1)     (1)     (1)     (1)     (1)     (1)     (1)     (1)     (1)     (1)     (1)     (1)     (1)     (1)     (1)     (1)     (1)     (1)     (1)     (1)     (1)     (1)     (1)     (1)     (1)     (1)     (1)     (1)     (1)     (1)     (1)     (1)     (1)     (1)     (1)     (1)     (1)     (1)     (1)     (1)     (1)     (1)     (1)     (1)     (1)     (1)     (1)     (1)     (1)     (1)     (1)     (1)     (1)     (1)     (1)     (1)     (1)     (1)     (1)     (1)     (1)     (1)     (1)     (1)     (1)     (1)     (1)     (1)     (1)     (1)     (1)     (1)     (1)     (1)     (1)     (1)     (1)     (1)     (1)     (1)     (1)     (1)     (1)     (1)     (1)     (1)     (1)     (1)     (1)     (1)     (1)     (1)     (1)     (1)     (1)     (1)     (1)     (1)     (1)     (1)     (1)     (1)     (1)     (1)     (1)     (1)     (1)     (1)     (1)     (1)     (1)     (1)     (1)     (1)     (1)     (1)     (1)     (1)     (1)     (1)     (1)     (1)     (1)     (1)     (1)     (1)     (1)     (1)     (1)     (1)     (1)     (1)     (1)     (1)     (1)     (1)     (1)     (1)     (1)     (1)     (1)     (1)     (1)     (                                                                                                    | CCCUNT NO. 27                                                                       |                                                                                                    | EC                                      | ни и в<br>sa. силтарся LAP<br>у Ess<br>22. <u>ESS</u><br>4123456789<br>5.<br>4 о-иласа<br>100 00<br><br>100 00                                                                                                    |                                           |                                              | то<br>8 сви<br>1.<br>0.<br>0.<br>0.<br>0.<br>0.<br>0.<br>0.<br>0                    | Andes<br>Andes<br>Provi<br>2084NO<br>1234567<br>00<br>20.Res                    | 4<br>DEFINI<br>DEFINI<br>4<br>DOX<br>7891       |
| 12. ADDITIONAL DUAR INFORM     12. DALEMORES ORIVATURE OF     10 Diagnosis c     1     1     10 Diagnosis c     1     10 Diagnosis c     10     10 Diagnosis c     10     10 Diagnosis c     10     10 Diagnosis c     10     10 Diagnosis c     10     10     10     10     10     10     10     10     10     10     10     10     10     10     10     10     10     10     10     10     10     10     10     10     10     10     10     10     10     10     10     10     10     10     10     10     10     10     10     10     10     10     10     10     10     10     10     10     10     10     10     10     10     10     10     10     10     10     10     10     10     10     10     10     10     10     10     10     10     10     10     10     10     10     10     10     10     10     10     10     10     10     1 | AT DN (Casignains by N ILLINESS OR IN.LINY R Code F. I I I I I I I I I I I I I I I I I I                                                                                                    | (1)     (1)     (1)     (1)     (1)     (1)     (1)     (1)     (1)     (1)     (1)     (1)     (1)     (1)     (1)     (1)     (1)     (1)     (1)     (1)     (1)     (1)     (1)     (1)     (1)     (1)     (1)     (1)     (1)     (1)     (1)     (1)     (1)     (1)     (1)     (1)     (1)     (1)     (1)     (1)     (1)     (1)     (1)     (1)     (1)     (1)     (1)     (1)     (1)     (1)     (1)     (1)     (1)     (1)     (1)     (1)     (1)     (1)     (1)     (1)     (1)     (1)     (1)     (1)     (1)     (1)     (1)     (1)     (1)     (1)     (1)     (1)     (1)     (1)     (1)     (1)     (1)     (1)     (1)     (1)     (1)     (1)     (1)     (1)     (1)     (1)     (1)     (1)     (1)     (1)     (1)     (1)     (1)     (1)     (1)     (1)     (1)     (1)     (1)     (1)     (1)     (1)     (1)     (1)     (1)     (1)     (1)     (1)     (1)     (1)     (1)     (1)     (1)     (1)     (1)     (1)     (1)     (1)     (1)     (1)     (1)     (1)     (1)     (1)     (1)     (1)     (1)     (1)     (1)     (1)     (1)     (1)     (1)     (1)     (1)     (1)     (1)     (1)     (1)     (1)     (1)     (1)     (1)     (1)     (1)     (1)     (1)     (1)     (1)     (1)     (1)     (1)     (1)     (1)     (1)     (1)     (1)     (1)     (1)     (1)     (1)     (1)     (1)     (1)     (1)     (1)     (1)     (1)     (1)     (1)     (1)     (1)     (1)     (1)     (1)     (1)     (1)     (1)     (1)     (1)     (1)     (1)     (1)     (1)     (1)     (1)     (1)     (1)     (1)     (1)     (1)     (1)     (1)     (1)     (1)     (1)     (1)     (1)     (1)     (1)     (1)     (1)     (1)     (1)     (1)     (1)     (1)     (1)     (1)     (1)     (1)     (1)     (1)     (1)     (1)     (1)     (1)     (1)     (1)     (1)     (1)     (1)     (1)     (1)     (1)     (1)     (1)     (1)     (1)     (1)     (1)     (1)     (1)     (1)     (1)     (1)     (1)     (1)     (1)     (1)     (1)     (1)     (1)     (1)     (1)     (1)     (1)     (1)     (1)     (1)     (1)     (1)     (1)     (1)     (1)     (                                                                                                    |                                                                                     |                                                                                                    | E C C C C C C C C C C C C C C C C C C C | NW         E           NW         E           SI         CUTTACE LAT           SI         CUTTACE LAT           YES         C           SI         CUTTACE LAT           SI         CUTTACE LAT           SI         CUTTACE LAT           SI         CUTTACE LAT           SI         CUTTACE LAT           SI         CUTTACE AUTOCA           SI         CUTTACE AUTOCA           SI         CUT                                                                                                    | ND 00 00 00 00 00 00 00 00 00 00 00 00 00 |                                              | то<br>4 сне<br>4 сне<br>1, 0,<br>0,<br>0,<br>0,<br>0,<br>0,<br>0,<br>0,<br>0,<br>0, | Andes<br>Andes<br>T. NO.<br>2084NO:<br>1234567<br>00<br>00<br>20.Rb<br>6) 555-1 | **************************************          |

## **Additional Montana Medicaid CMS-1500 Info**

- Box 17a Passport referral and Box 23 Prior Authorization are different. The boxes they belong in are not interchangeable.
- Box 24J is for the rendering provider. The NPI and taxonomy must match an active provider file on the DOS.
- Box 29 is for TPL payment amounts except Medicare. When Medicare made a payment, submit the Medicare EOB with the claim without entering any Medicare payment information on the claim.
- Box 33 Billing provider information must match the physical location on file for the Billing NPI listed in box 33a and the Billing taxonomy listed in box 33b. Montana Medicaid does not edit on box 32 for servicing location.

### Paper Claim Submissions – UB-04

### **Required Fields:**

- Box 1 Billing provider name and address
- Box 4 Type of Bill
- Box 6 Covered Days
- Box 7 Passport Referral
- Box 8b Member Name
- Box 12 Admit Date
- Box 17 Discharge Status
- Box 42 Revenue Code
- Box 44 HCPCS code
- Box 45 Service date
- Box 46 Units of Service
- Box 45 total Charges
- Creation Date

- Box 56 Billing NPI
- Box 60 Member ID
- Box 66 Diagnosis Codes
- Box 76 Attending Provider
- Box 81 Billing NPI Taxonomy

### **Optional fields, as applicable:**

- Boxes 18-26 Condition Codes
- Box 43 Description Can be used for NDCs
- Box 50 TPL Payer Name
- Box 51 TPL Member ID
- Box 54 TPL payment amount
- Box 63 Prior Authorization
- Box 74 Surgical procedure Codes

| Provi<br>Physi<br>City,                                                   | der Name<br>cal Address<br>ST Zip+4                                   |                                                                                                    |                                                                                                    | nin<br>1979<br>Extern<br>1975 - Norik                    | 7/6/14 7/                                                                                                    | 131<br>7/14<br>Passport# |
|---------------------------------------------------------------------------|-----------------------------------------------------------------------|----------------------------------------------------------------------------------------------------|----------------------------------------------------------------------------------------------------|----------------------------------------------------------|----------------------------------------------------------------------------------------------------|--------------------------|
| Anvent<br>Memi<br>Sonnor                                                  | eer First Name Last Name<br>Information Information Information       | virtu socios. v<br>virtu socios. v<br>virtu socios. virtu socio<br>virtu socios. virtu socios. virtu socio virtu socio virtu soci virtu socio virtu socio virtu socio virtu socio virtu socio vi | s relate to dopay                                                                                          | oos<br>v overrides                                       | Z 7<br>1 27 31 2 (27)<br>1 27 31 2 (27)<br>1 21 2 (27)                                                          | » •                      |
| Occurr                                                                    | ence codes are used to denote events rel                              | ating to the bill that may effect 1                                                                                                    | value Codes                                                                                                | s and Amounts 1                                          | eflect Medicare Pa                                                                                              | ment Information         |
|                                                                           |                                                                       |                                                                                                    |                                                                                                    |                                                          |                                                                                                    |                          |
| 250<br>260<br>260<br>260<br>301<br>301<br>306<br>306<br>320<br>636<br>636 | N4 63323047401 4 ML<br>N4 50458016601 150 ML                          | 96365<br>96366<br>96367<br>80048<br>82055<br>87040<br>87804<br>71020 TC<br>99284 25<br>J1630<br>J1956                                                                                                    | 7/6/14<br>7/7/14<br>7/7/14<br>7/7/14<br>7/7/14<br>7/7/14<br>7/7/14<br>7/7/14<br>7/7/14<br>7/7/14<br>7/7/14 | 1<br>1<br>1<br>1<br>1<br>2<br>2<br>2<br>1<br>1<br>4<br>3 | 83.95<br>326.72<br>32.83<br>63.50<br>95.56<br>121.37<br>223.96<br>259.56<br>209.83<br>687.39<br>159.30<br>75.95 |                          |
| Possibl                                                                   | PAGE OF                                                               | CREATION DA                                                                                                    | 7E 8/11/14<br>42.80                                                                                        | TOTALS<br>NOTALS                                         | s second                                                                                                    | lling NPI                |
| Memb                                                                      | er Name                                                               | A DECEMBER OF DEC                                                                                                    |                                                                                                    | 30 P-0-                                                  | - P 211<br>2016 - 10 a                                                                                          | nervis genes<br>A        |
| Prior A<br>PAs are                                                        | insummerce codes<br>uth#<br>required in order for certain services to | e occuerte and and a second                                                                                                    | 5                                                                                                    | 35                                                       |                                                                                                    | *                        |
| 5 <mark>. ICD</mark>                                                      |                                                                       |                                                                                                    |                                                                                                    |                                                          | 123456789<br>Last Name -                                                                                        | First Name               |
| Tule (uver)                                                               | :<br>                                                                 | Billing Taxonomy<br>B3 282N00000X                                                                                                    |                                                                                                    | an an an an an an an an an an an an an a                 | را<br>ما<br>هر در در در در در                                                                                   |                          |

## Paper Claim Submissions ADA Dental

### **Required Fields:**

- Box 12 Member Name
- Box 15 Member ID
- Box 29 Procedure Code
- Box 29a Diagnosis Pointer
- Box 29b Unit of Service
- Box 31 Fee
- Box 32 Total Charge
- Box 48 Billing provider Name and Address
- Box 49 Billing NPI
- Box 52a Billing Taxonomy
- Box 54 Rendering NPI
- Box 58 Rendering Taxonomy

**Optional Fields**, as applicable:

- Box 2 Prior Authorization
- Boxes 5-11 TPL Information
- Boxes 25-28 Tooth Number and Surfaces
- Box 33 Missing Teeth
- Box 35 Remarks (Used to indicate disabled members needing additional services)

| 1                                                   |                                                                                                    |                                                                                                    |                                                                                                    | 500000                                                                                                    |                                                                                                    |                                                                                                    |                                                             | ÷                                                                                                    |                                                                                                    |                                                                                                    |                                                                                                    |                                                                                                    |                                                                                                    |                                                                                                    |                                                                                                    |                                                                                                    |
|-----------------------------------------------------|----------------------------------------------------------------------------------------------------|----------------------------------------------------------------------------------------------------|----------------------------------------------------------------------------------------------------|----------------------------------------------------------------------------------------------------|----------------------------------------------------------------------------------------------------|----------------------------------------------------------------------------------------------------|-------------------------------------------------------------|----------------------------------------------------------------------------------------------------|----------------------------------------------------------------------------------------------------|----------------------------------------------------------------------------------------------------|----------------------------------------------------------------------------------------------------|----------------------------------------------------------------------------------------------------|----------------------------------------------------------------------------------------------------|----------------------------------------------------------------------------------------------------|----------------------------------------------------------------------------------------------------|----------------------------------------------------------------------------------------------------|
| 1.1                                                 | Type of Transaction (Mark                                                                                                    | all apple                                                                                                    | cable box                                                                                                    | ves)                                                                                                    |                                                                                                    |                                                                                                    |                                                             | -                                                                                                    |                                                                                                    |                                                                                                    |                                                                                                    |                                                                                                    |                                                                                                    |                                                                                                    |                                                                                                    |                                                                                                    |
| 11                                                  | Statement of Actual Se                                                                                                    | ervices                                                                                                    | E                                                                                                    | Request for Pred                                                                                                    | termination                                                                                                    | Preauthorizat                                                                                                    | ion                                                         |                                                                                                    |                                                                                                    |                                                                                                    |                                                                                                    |                                                                                                    |                                                                                                    |                                                                                                    |                                                                                                    |                                                                                                    |
| L                                                   | EPSDT / Tide XIX                                                                                                    |                                                                                                    |                                                                                                    |                                                                                                    |                                                                                                    |                                                                                                    |                                                             |                                                                                                    |                                                                                                    |                                                                                                    |                                                                                                    |                                                                                                    |                                                                                                    |                                                                                                    |                                                                                                    |                                                                                                    |
| 2.                                                  | Predetermination/Preautho                                                                                                    | orization                                                                                                    | Number                                                                                                    |                                                                                                    |                                                                                                    |                                                                                                    |                                                             | PO                                                                                                   | LICYHOL                                                                                                    | DERIS                                                                                                    | JBSCRIB                                                                                                    | ER INFO                                                                                                    | RMATION                                                                                                    | (Assigned                                                                                                    | by Plan Named                                                                                                    | in #3)                                                                                                    |
|                                                     |                                                                                                    |                                                                                                    |                                                                                                    |                                                                                                    |                                                                                                    |                                                                                                    |                                                             | 12.                                                                                                  | Policyholde                                                                                                    | n/Subscr                                                                                                    | ber Name (                                                                                                    | Last, First,                                                                                                    | Middle Initia                                                                                                    | il, Suffix), A                                                                                                    | ddress, City, Sta                                                                                                    | te, Zip Code                                                                                                    |
|                                                     | ENTAL BENEFIT PLA                                                                                                    | N INFO                                                                                                    | RMAT                                                                                                    | ION                                                                                                    |                                                                                                    |                                                                                                    |                                                             | -                                                                                                    |                                                                                                    |                                                                                                    |                                                                                                    |                                                                                                    |                                                                                                    |                                                                                                    |                                                                                                    |                                                                                                    |
| 1                                                   | Companyintan Name, Add                                                                                                    | ress, cr                                                                                                    | y, otani, i                                                                                                    | zip Gode                                                                                                    |                                                                                                    |                                                                                                    |                                                             |                                                                                                    |                                                                                                    |                                                                                                    |                                                                                                    |                                                                                                    |                                                                                                    |                                                                                                    |                                                                                                    |                                                                                                    |
|                                                     |                                                                                                    |                                                                                                    |                                                                                                    |                                                                                                    |                                                                                                    |                                                                                                    |                                                             |                                                                                                    |                                                                                                    |                                                                                                    |                                                                                                    |                                                                                                    |                                                                                                    |                                                                                                    |                                                                                                    |                                                                                                    |
|                                                     |                                                                                                    |                                                                                                    |                                                                                                    |                                                                                                    |                                                                                                    |                                                                                                    |                                                             | 13.                                                                                                  | Date of Birt                                                                                                    | h (MMD                                                                                                    | D/CCYY)                                                                                                    | 14. Gende                                                                                                    | r 19                                                                                                    | Policyhold                                                                                                    | er/Subscriber ID                                                                                                    | Assigned by                                                                                                    |
| L                                                   |                                                                                                    |                                                                                                    |                                                                                                    |                                                                                                    |                                                                                                    |                                                                                                    |                                                             |                                                                                                    |                                                                                                    |                                                                                                    |                                                                                                    |                                                                                                    |                                                                                                    |                                                                                                    |                                                                                                    |                                                                                                    |
| 01                                                  | THER COVERAGE (M                                                                                                    | ark applic                                                                                                    | cable box                                                                                                    | and complete items                                                                                                    | 5-11. If no                                                                                                    | me, leave blan                                                                                                    | k.)                                                         | 16.                                                                                                  | Plan/Group                                                                                                    | Number                                                                                                    | 1                                                                                                    | 17. Employ                                                                                                    | er Name                                                                                                    |                                                                                                    |                                                                                                    |                                                                                                    |
| 4.                                                  | Dental? Medic                                                                                                    | si?                                                                                                    | 0                                                                                                    | If both, complete 5-1                                                                                                    | It for denta                                                                                                    | il only.)                                                                                                    |                                                             | -                                                                                                    |                                                                                                    |                                                                                                    |                                                                                                    |                                                                                                    |                                                                                                    |                                                                                                    |                                                                                                    |                                                                                                    |
| 5.1                                                 | Name of Policyholder/Sub                                                                                                    | acriber in                                                                                                    | 1#4 (Las                                                                                                    | I, First, Middle Initial                                                                                                    | , Suffix)                                                                                                    |                                                                                                    |                                                             | PA                                                                                                   | TIENT IN                                                                                                    | FORM/                                                                                                    | TION                                                                                                    |                                                                                                    |                                                                                                    |                                                                                                    | 10.0000                                                                                                    | diam'r                                                                                                    |
| 6.                                                  | Date of Birth (MMDD/CC)                                                                                                    | m                                                                                                    | 7. Gend                                                                                                    | ar 8 Policolo                                                                                                    | delan Rodean                                                                                                    | riber ID (Assim                                                                                                    | and by Pla                                                  | 10.                                                                                                  | Sef                                                                                                    |                                                                                                    | ouse                                                                                                    | Dependen                                                                                                    | Child                                                                                                    | Oper                                                                                                    | Use                                                                                                    | araru.                                                                                                    |
|                                                     |                                                                                                    | <i>'</i>                                                                                                    |                                                                                                    | ) Du                                                                                                    |                                                                                                    | and a proof                                                                                                    |                                                             | 20.                                                                                                  | Name (Last                                                                                                    | Fint, N                                                                                                    | iddle Initial,                                                                                                    | Suffix), Ad                                                                                                    | dress, City,                                                                                                    | State, Zip (                                                                                                    | Code                                                                                                    | -                                                                                                    |
| 9.                                                  | Plan/Group Number                                                                                                    |                                                                                                    | 10. Pate                                                                                                    | ent's Relationship to                                                                                                    | Person nar                                                                                                    | med in #5                                                                                                    |                                                             |                                                                                                    |                                                                                                    |                                                                                                    |                                                                                                    |                                                                                                    |                                                                                                    |                                                                                                    |                                                                                                    |                                                                                                    |
| L                                                   |                                                                                                    |                                                                                                    |                                                                                                    | ff Spouse                                                                                                    | Depe                                                                                                    | ndent 0                                                                                                    | ther                                                        |                                                                                                    |                                                                                                    |                                                                                                    |                                                                                                    |                                                                                                    |                                                                                                    |                                                                                                    |                                                                                                    |                                                                                                    |
| 11.                                                 | . Other Insurance Compan                                                                                                    | y/Dental                                                                                                    | Beneft P                                                                                                    | Man Name, Address                                                                                                    | City, State                                                                                                    | i, Zip Code                                                                                                    |                                                             |                                                                                                    |                                                                                                    |                                                                                                    |                                                                                                    |                                                                                                    |                                                                                                    |                                                                                                    |                                                                                                    |                                                                                                    |
|                                                     |                                                                                                    |                                                                                                    |                                                                                                    |                                                                                                    |                                                                                                    |                                                                                                    |                                                             | - 11                                                                                                 | Data of the                                                                                                    | 0.840                                                                                                    |                                                                                                    | Tan Cont                                                                                                    |                                                                                                    | Distant I                                                                                                    | Different # (Acc                                                                                                    | incast by De                                                                                                    |
|                                                     |                                                                                                    |                                                                                                    |                                                                                                    |                                                                                                    |                                                                                                    |                                                                                                    |                                                             | 1                                                                                                    |                                                                                                    |                                                                                                    | ,                                                                                                    |                                                                                                    | n l                                                                                                    |                                                                                                    |                                                                                                    | greatly the                                                                                                    |
| R                                                   | ECORD OF SERVICES                                                                                                    | S PROV                                                                                                    | IDED                                                                                                    |                                                                                                    |                                                                                                    |                                                                                                    |                                                             | -                                                                                                    |                                                                                                    | _                                                                                                    | -                                                                                                    | 10.0                                                                                                    | -                                                                                                    |                                                                                                    |                                                                                                    |                                                                                                    |
| Þ                                                   | 24. Procedure Date                                                                                                    | 25 Area                                                                                                    | 28                                                                                                    | 27. Tooth Numb                                                                                                    | ar(x)                                                                                                    | 28. Tooth                                                                                                    | 29. Prop                                                    | eube                                                                                                 | 29a Diag.                                                                                                    | 296.                                                                                                    | · · · ·                                                                                                    |                                                                                                    | 20 Descrip                                                                                                    | ine.                                                                                                    |                                                                                                    | 31.54                                                                                                    |
| H                                                   | (MM/DD/CCYY)                                                                                                    | Cavity                                                                                                    | System                                                                                                    | or Letter(s)                                                                                                    | /                                                                                                    | Surface                                                                                                    | Cod                                                         | ×                                                                                                    | Pointer                                                                                                    | City.                                                                                                    |                                                                                                    |                                                                                                    | at Descry                                                                                                    |                                                                                                    |                                                                                                    | 41.14                                                                                                    |
| H                                                   |                                                                                                    | -                                                                                                    | $\vdash$                                                                                                    |                                                                                                    |                                                                                                    | _                                                                                                    | <u> </u>                                                    | -1                                                                                                   |                                                                                                    | r -                                                                                                    |                                                                                                    |                                                                                                    |                                                                                                    |                                                                                                    |                                                                                                    |                                                                                                    |
| 4                                                   |                                                                                                    | +                                                                                                    | $\vdash$                                                                                                    |                                                                                                    |                                                                                                    | _                                                                                                    |                                                             |                                                                                                    |                                                                                                    |                                                                                                    |                                                                                                    |                                                                                                    |                                                                                                    |                                                                                                    |                                                                                                    |                                                                                                    |
| 4                                                   |                                                                                                    | +                                                                                                    | $\vdash$                                                                                                    |                                                                                                    |                                                                                                    |                                                                                                    |                                                             |                                                                                                    |                                                                                                    |                                                                                                    |                                                                                                    |                                                                                                    |                                                                                                    |                                                                                                    |                                                                                                    |                                                                                                    |
| 5                                                   |                                                                                                    |                                                                                                    | $\square$                                                                                                    |                                                                                                    | _                                                                                                    |                                                                                                    |                                                             | -                                                                                                    |                                                                                                    |                                                                                                    |                                                                                                    |                                                                                                    |                                                                                                    |                                                                                                    |                                                                                                    |                                                                                                    |
| 6                                                   |                                                                                                    |                                                                                                    |                                                                                                    |                                                                                                    |                                                                                                    |                                                                                                    |                                                             | - 1                                                                                                  |                                                                                                    |                                                                                                    |                                                                                                    |                                                                                                    |                                                                                                    |                                                                                                    |                                                                                                    |                                                                                                    |
| 7                                                   |                                                                                                    |                                                                                                    |                                                                                                    |                                                                                                    | ~                                                                                                    |                                                                                                    |                                                             | <u>\</u>                                                                                             |                                                                                                    |                                                                                                    |                                                                                                    |                                                                                                    |                                                                                                    |                                                                                                    |                                                                                                    |                                                                                                    |
| 8                                                   |                                                                                                    |                                                                                                    | $\vdash$                                                                                                    |                                                                                                    |                                                                                                    |                                                                                                    |                                                             |                                                                                                    |                                                                                                    |                                                                                                    |                                                                                                    |                                                                                                    |                                                                                                    |                                                                                                    |                                                                                                    |                                                                                                    |
| 2                                                   |                                                                                                    | -                                                                                                    | $\vdash$                                                                                                    |                                                                                                    | _                                                                                                    |                                                                                                    |                                                             | _                                                                                                    |                                                                                                    | $\vdash$                                                                                                    |                                                                                                    |                                                                                                    |                                                                                                    |                                                                                                    |                                                                                                    |                                                                                                    |
| 33                                                  | Missing Teeth Information                                                                                                    | (Place )                                                                                                    | in XCen                                                                                                    | each missing tooth.                                                                                                    |                                                                                                    | 34                                                                                                    | Disprcaia                                                   | Codel                                                                                                | ist Qualifier                                                                                                    | H                                                                                                    | (ICD-10)                                                                                                    | - AB )                                                                                                    |                                                                                                    |                                                                                                    | 31a, Other                                                                                                    |                                                                                                    |
|                                                     | 1 2 3 4 5                                                                                                    | 6 7                                                                                                    | 8 8                                                                                                    | 10 11 12 1                                                                                                    | 3 14 12                                                                                                    | 5 16 34a                                                                                                    | Diagnosi                                                    | a Code                                                                                               | (a)                                                                                                    | <u>A</u>                                                                                                    | 1                                                                                                    | с                                                                                                    |                                                                                                    |                                                                                                    | Fee(s)                                                                                                    |                                                                                                    |
|                                                     |                                                                                                    | 27 26                                                                                                    | 25 24                                                                                                    | 4 23 22 21 2                                                                                                    | 0 19 1/                                                                                                    | 5 17 (Pri                                                                                                    |                                                             |                                                                                                    |                                                                                                    |                                                                                                    |                                                                                                    |                                                                                                    |                                                                                                    |                                                                                                    | 32 Total Fee                                                                                                    |                                                                                                    |
| F                                                   | 32 31 30 29 28                                                                                                    | 21 20                                                                                                    |                                                                                                    |                                                                                                    |                                                                                                    |                                                                                                    | mary case                                                   | nosis in                                                                                             | 1"A")                                                                                                    | 8                                                                                                    |                                                                                                    | D                                                                                                    |                                                                                                    |                                                                                                    |                                                                                                    |                                                                                                    |
| 35                                                  | 32 31 30 29 28<br>5. Remarka                                                                                                    |                                                                                                    | -                                                                                                    |                                                                                                    |                                                                                                    |                                                                                                    | and a set                                                   | nosis in                                                                                             | ( <b>'A'</b> )                                                                                                    | 8                                                                                                    |                                                                                                    | D                                                                                                    |                                                                                                    |                                                                                                    |                                                                                                    |                                                                                                    |
| 38                                                  | 32 31 30 29 28<br>5. Remarks                                                                                                    |                                                                                                    |                                                                                                    |                                                                                                    |                                                                                                    |                                                                                                    | any one                                                     | nosis in                                                                                             | • <b>* A</b> *)                                                                                                    | 8                                                                                                    |                                                                                                    | D                                                                                                    |                                                                                                    |                                                                                                    |                                                                                                    |                                                                                                    |
| 35                                                  | 32 31 30 29 28<br>5. Remarks<br>UTHORIZATIONS<br>5. Ihave been information #                                                                                                    | u traatro                                                                                                    | and man.                                                                                                    |                                                                                                    |                                                                                                    |                                                                                                    | irr all                                                     | ANCI                                                                                                 | ILLARY C                                                                                                    | B                                                                                                    | REATME                                                                                                    | NT INFO                                                                                                    | RMATION                                                                                                    | 39. Err                                                                                                    | iosumes (V or N)                                                                                                    |                                                                                                    |
| 35<br>Al                                            | 32 31 30 29 28<br>5. Remarks<br>UTHORIZATIONS<br>5. I have been informed of 8<br>charges for damba strivitor<br>law, or the leasting dential                                                                                                    | the treatme                                                                                                    | vent plan a<br>aterials no                                                                                                    | and absociated frees.<br>It paid by my dental                                                                                                    | Lagree to b<br>benefit plan                                                                                                  | be responsible t                                                                                                    | for all<br>had by<br>bling all                              | ANCI<br>38. Pla                                                                                      | ILLARY C<br>ace of Treatm<br>(Use 'Place                                                                                                    | B                                                                                                    | (e.g. 11<br>(e.g. 11                                                                                                    | NT INFO                                                                                                    | RMATION<br>OIP Hospital<br>Daims")                                                                                                    | 39. Enc                                                                                                    | dosures (Y or N)                                                                                                    |                                                                                                    |
| 35<br>AL<br>36                                      | 32 31 30 29 28<br>3. Remarks<br>UTHORIZATIONS<br>5. I have been informed of 8<br>charges for dental service<br>law, or this leaving dental<br>or a patient of such charg<br>of more metical bealth or the                                                                                                    | se breatm<br>s and ma<br>or dental<br>es. To the                                                                                                    | ent plan a<br>aterials no<br>practice<br>a extent p                                                                                                    | and alteroclated fees,<br>of paid by my dental<br>has a contractual ag<br>semitted by law, I co<br>up represent arthering                                                                          | Lagree to b<br>benefit plan<br>reservent wit<br>reserve to you                                                               | be responsible to<br>t, unless prohib<br>th my plan prohi<br>th my plan prohi<br>tim with this role                                                                                                    | for all<br>hed by<br>biting all<br>tosure                   | ANCI<br>38. Pt                                                                                       | ILLARY C<br>ace of Treatm<br>(Use 'Place<br>Treatment fo                                                                                                    | B                                                                                                    | (e.g. 11<br>(e.g. 11<br>codes for P<br>iontics?                                                                                                    | NT INFO                                                                                                    | RMATION<br>C/P Hospital<br>Claims")                                                                                                    | 39. End                                                                                                    | dosures (Y or N)                                                                                                    | (MM/DD/C                                                                                                    |
| 35<br>AL<br>36                                      | 32 31 30 29 28<br>3. Remarks<br>UTHORIZATIONS<br>3. I have been informed of 8<br>charges for dental service<br>law, or the leasting dentals<br>or a potion of such charg<br>of my protected health into                                                                                                    | ve treatm<br>is and ma<br>or dental<br>es. To the<br>ormation                                                                                                    | ent plan a<br>ateriats no<br>i practice<br>a extent p<br>to carry o                                                                                                    | and associated lease<br>of paid by my dental<br>has a contractual log<br>semitited by law, I co<br>aut payment activities                                                                          | Lagree to b<br>benefit plan<br>reement wit<br>neent to you<br>i in connect                                                   | be responsible t<br>, unless prohib<br>th my plan proh<br>to ruse and disc<br>tion with this cla                                                                                                    | for all<br>feed by<br>biting all<br>fosure<br>am.           | ANCI<br>38. Pia                                                                                      | ILLARY C<br>ace of Treatm<br>(Use 'Place<br>Treatment fo<br>No (Ski                                                                                                    | B                                                                                                    | REATME<br>(e.g. 11<br>e Codes for P<br>tontics?                                                                                                    | NT INFO                                                                                                    | RMATION<br>OIP Hospital<br>Daims")<br>41-42)                                                                                                    | 39. End                                                                                                    | dosures (Y or N)                                                                                                    | (MM/DD/C                                                                                                    |
| 35<br>AL<br>36<br>X                                 | 32 31 30 29 28<br>3. Remarks<br>UTHORIZATIONS<br>1. I have been informed of 8<br>charges for idential service<br>law, or this leveling idential<br>or a portion of such charg<br>of my protected health into<br>Patient/Guardian Signature                                                                                                    | te treatm<br>s and mu<br>or dental<br>es. To the<br>ormation                                                                                                    | ent plan i<br>iterails no<br>l practice<br>e extent p<br>to clarry o                                                                                                    | and associated fees,<br>of paid by my dential<br>has a contractual ag<br>sumstad by lars, I co<br>aut payment activities                                                                           | I agree to b<br>benefit plan<br>reemant wit<br>nsent to you<br>a in connect<br>Date                                          | be responsible<br>t, unless prohib<br>tr my plan proh<br>ur use and disc<br>ton with this cla                                                                                                    | for all<br>hed by<br>biting all<br>losure<br>am.            | ANCI<br>38. Pi<br>40. ls                                                                             | ILLARY C<br>ace of Treatr<br>(Use 'Place<br>Treatment fo<br>No (Ski<br>onths of Trea                                                                                                    | B                                                                                                    | REATME<br>(e.g. 11<br>codes for P<br>ontics?<br>Yes<br>43. Repla                                                                                                    | NT INFO                                                                                                    | RMATION<br>CIP Hospital<br>Daims")<br>41-42)<br>Prosthesia                                                                                             | 39. Enc<br>41. Date /                                                                                                    | Appliance Placement                                                                                                    | (MM/DD/C                                                                                                    |
| 35<br>AL<br>36<br>X                                 | 32 31 30 29 28<br>3. Remarks<br>UTHORIZATIONS<br>1. Ihave been informed of a<br>dranges for drands service<br>law, or the learning denies<br>of my protected health with<br>Patenth/Cuardian Signifium<br>Patenth/Cuardian Signifium                                                                                                    | te treatm<br>s and mu<br>or dental<br>es. To the<br>ormation                                                                                                    | ent plan a<br>aterials no<br>l practice<br>a extent p<br>to carry o                                                                                                    | and associated fees.<br>O paid by my dental<br>has a contractual eg-<br>simmitied by lan, I co<br>aut payment activities<br>si dental benefits off                                                 | Lagree to b<br>benefit plan<br>reamant wit<br>reamt to you<br>a in connect<br>Date<br>verviae pay                            | be responsible<br>t, unless prohib<br>th my plan prohi<br>th my plan prohi<br>ton with this cla<br>a<br>yable to me, dir                                                                                                    | for all<br>biting all<br>fosture<br>im.                     | ANCI<br>38. Pa<br>40. ls<br>42. Mo                                                                   | ILLARY C<br>ace of Treatr<br>(Use 'Place<br>Treatment fo<br>No (Ski<br>onths of Trea                                                                                                    | B<br>of Service<br>or Orthoo<br>ip 41-42;<br>atment                                                                                                    | REATME<br>(e.g. 11<br>codes for P<br>ontics?<br>Yes<br>43. Repla                                                                                                    | NT INFO<br>Indice; 22+<br>Indice; 22+<br>Indice; 22 | RMATION<br>OIP Hospital<br>Dains")<br>41-42)<br>Prosthesis<br>mplete 44)                                                                               | 39. End<br>41. Date /                                                                                                    | Appliance Placed                                                                                                    | (MM/DD/C                                                                                                    |
| 35<br>Al<br>36<br>X                                 | 32 31 30 29 28<br>Remarks<br>UTHORIZATIONS<br>1 have been informed of b<br>dranges for drank service<br>law, or the hearing density<br>of my protected health infor-<br>Patenty/Duardian Signifium<br>7.1 hereby authorize and den<br>to the believe named dent                                                                                                    | the breatm<br>is and ma<br>or dental<br>es. To the<br>ormation<br>rect pays<br>at or den                                                                                                    | ent plan a<br>Interada no<br>I practice<br>e extent p<br>do carry o<br>nent of th<br>tal entity                                                                                                    | and anappointed from<br>of paint by may dontal<br>has a contract of paint<br>and payment activity<br>and payment activity<br>st dental benefits of                                                 | Lagree to b<br>benefit plan<br>reemant wit<br>neent to you<br>a in connect<br>Date<br>terwise pay                            | be responsible to<br>t, unless prohib<br>th my plan prohi<br>tr use and disc<br>ton with this cla<br>e<br>yable to me, dir                                                                                                    | for all<br>faed by<br>biting all<br>fosure<br>im.<br>ectly  | ANCI<br>38. Pia<br>40. ls<br>42. Mc<br>45. Tri                                                       | ILLARY C<br>ace of Treatm<br>(Use 'Place<br>Treatment fo<br>No (Sk<br>onths of Trea<br>eatment Res                                                                                                    | B<br>nent<br>of Service<br>or Orthoo<br>ip 41-42<br>atment<br>willing fro                                                                                                    | REATME<br>(e.g. 1)<br>Codes for P<br>onfics?<br>43. Repla<br>43. Repla<br>No<br>m                                                                                                    | D NT INFO Inoffice; 22+ Votessional ( Complete Comment of I Yes (Co                                                                                                    | RMATION<br>OF Hospita<br>Dains")<br>41-42)<br>Prosthesis<br>mplete 44)<br>Auto arcrid                                                                  | 30. Enc<br>41. Date /<br>44. Date c                                                                                                    | Appliance Placed                                                                                                    | t (MM/DD/C<br>et (MM/DD/C                                                                                                    |
| 35<br>AL<br>36<br>X                                 | 32 31 30 29 28<br>. Remarks<br>UTHORIZATIONS<br>1 have been informed of b<br>dranges for draft service<br>law, or the hearing density<br>of my protected health infor-<br>Patenty/Duardian Signifium<br>. I hereby authorize and dent<br>to the below named dent<br>Budscriber Signature.                                                                                                    | the treatments and ma<br>or dental<br>as. To the<br>ormation<br>reat pays<br>stor den                                                                                                    | ent plan a<br>sterials no<br>practice<br>a extent p<br>to clarry o<br>ment of th<br>tail entity                                                                                                    | and ansociated loss<br>of paid by my density<br>has a constrained<br>secretized by law, I co<br>and payment activities<br>w dental benefits of                                                     | I agree to b<br>benefit plan<br>reament wit<br>reament with<br>ream to you<br>a in connect<br>Date<br>herwise pay            | be responsible to<br>, unless prohib<br>th my plan proh<br>ur use and disc<br>tion with this cla<br>e<br>pable to me, dir                                                                                                    | for all<br>the by<br>biting all<br>tosure<br>in.<br>ectly   | ANCI<br>38. Ph<br>40. Is<br>42. Mc<br>45. Th<br>46. Da                                               | ILLARY C<br>ace of Treatm<br>(Use 'Place<br>Treatment fo<br>No (Sk)<br>ontha of Treat<br>eatment Res<br>Cocupa<br>ate of Accide                                                                                        | B LAIM/T<br>nert of Service<br>or Orthoo<br>or Orthoo<br>draft Service<br>ip 41-42)<br>atment<br>utting for<br>tional life<br>nt (MMC                                                                                                    | REATME<br>(e.g. 1)<br>codes for P<br>bontica?<br>Yes<br>43. Repla<br>43. Repla<br>Mo<br>messfinjury<br>XDICCYYS                                                                                                    | D NT INFO Inoffice; 22+ Votessional ( Complete cament of I Yes (Co                                                                                                    | RMATION<br>CIP Hospita<br>(Daims')<br>41-42)<br>Prosthesia<br>mplete 44)<br>Auto accide                                                                | 41. Date /<br>44. Date /                                                                                                    | dosures (Y or N)                                                                                                    | I (MM/DD/C<br>et (MM/DD/C<br>nt<br>ent State                                                                                                    |
| 35<br>All<br>36<br>X<br>37<br>X<br>8                | 32 31 30 29 28<br>3. Remarks<br>UTHORIZATIONS<br>1. Ihave been informed of the<br>dranges for definitie service<br>law, or the hearing dental<br>way of the hearing dental<br>of my protected hearth info<br>Patienty Guarcian Significant<br>1. Ihaveby authorize, and dent<br>to the below named dent<br>Subscriber Signature<br>ILLING DENTIST OR                                                                                                    | the breatments and mail<br>or dental<br>est. To the<br>comation                                                                                                    | ent plan a<br>bitraish ne<br>i practice<br>e extent p<br>to cierty o<br>to cierty o<br>that entity                                                                                                    | and executed from<br>of part by my dental<br>has a contractual age<br>semitied by law, I co<br>to provide the<br>sedental benefits off                                                             | I agree to b<br>benefit plan<br>reement wit<br>reart to you<br>a in connect<br>Date<br>herwise pay<br>Date<br>dentiat or d   | be responsible<br>to use and disc<br>to use and disc<br>to with this clip<br>wable to me, dir<br>pable to me, dir<br>dental entity is n                                                                                                    | for all<br>faid by<br>biting all<br>tosure<br>im.<br>ectly  | ANCI<br>38. Pt<br>40. is<br>42. Mc<br>45. Th<br>46. Dt<br>TREA                                       | ILLARY C<br>ace of Treatm<br>(Use 'Place<br>Treatment fo<br>No (Sec<br>onths of Treat<br>eatment Res<br>Cocupa<br>ate of Accide                                                                                        | B<br>LAIM/T<br>nent<br>of Servio<br>or Orthoo<br>ip 41-42;<br>itment<br>willing fro<br>tional ille<br>nt (MM0<br>NTIST                                                                                                    | REATME<br>(e.g. 1)<br>codes for P<br>botics?<br>43. Repla<br>43. Repla<br>messinjury<br>bDrCCYY)                                                                                                    | D NT INFO Indice; 22+ Votessional ( (Complete comment of I Yes (Co                                                                                                    | RMATION<br>OF Hospital<br>Daims')<br>41-42)<br>Prosthesis<br>mplete 44)<br>Auto accide                                                                 | 41. Date /<br>44. Date /<br>rt [                                                                                                    | dosures (Y or N)                                                                                                    | t (MM/DD/C<br>et (MM/DD/C<br>nt<br>int State                                                                                                    |
| 35<br>AL<br>36<br>X<br>37<br>X<br>81                | 32 31 30 29 28<br>3. Remarks<br>UTHORIZATIONS<br>1. Ihave been informed of di-<br>dranges fault dentilisien on<br>law, or the hearing dentilisien on<br>law, or the hearing dentilisien on<br>the protected hearth information of<br>the below named dentilision of<br>Subscriber Signature<br><b>Bubscriber Signature</b><br><b>Bubscriber Signature</b>                                                                                                    | the breatment<br>is and ma<br>or dential<br>es. To the<br>ormation<br>rect pays<br>at or den<br>DENTA<br>the patie                                                                                                    | ent plan a<br>bench no<br>i practice<br>e extent p<br>do cierty o<br>to cierty o<br>to cierty o<br>to cierty<br>tal entity<br>it. ENTI<br>int or insi                                                                                                    | and elecciated free.<br>of part by my dental<br>has a contractual ag-<br>ammitted by law. I co-<br>au prynnet actively<br>w dental benefits of<br>I<br>ITY (Leave blank if<br>and/subscriber.)     | l agree to t<br>benefit plan<br>reserret di<br>reserri to you<br>i in connect<br>Date<br>herwise pay<br>Date<br>dentiat or d | be responsible<br>t, unless prohib<br>h my plan proh<br>to wate and discussion<br>ton with this cla<br>a<br>yable to me, dir<br>a<br>tental entity is n                                                                                                    | for all<br>for all<br>biting all<br>tosure<br>im.<br>ectly  | 40. la<br>40. la<br>42. Mc<br>45. Th<br>46. Da<br>7RE/<br>53. 1 h                                    | ILLARY C<br>ace of Treatm<br>(Use 'Place<br>Treatment fo<br>No (Ski<br>onths of Trea<br>eatment Res<br>Cocupa<br>ate of Accide<br>ATINO DE                                                                             | B<br>LAIM/T<br>rent<br>of Service<br>or Orthood<br>ip 41-42)<br>atment<br>willing fro-<br>tional ille<br>nt (MMC<br>NTIST<br>y that the                                                                                                    | REATME<br>(e.g. 1)<br>e Codes for P<br>inters?<br>43. Repla<br>43. Repla<br>Mo<br>m<br>ess/injury<br>DDCCYY)<br>AND TRE<br>procedures                                                                                                    | D     NT INFO     Inoffice; 22+     Volessional (     Complete:     Complete:     Yes (Co     D     Yes (Co     D     Amount of I     The second of I     The second of I     The second of I     The second of I     The second of I     The second of I     The second of I                                                                                                    | RMATION<br>CP Hospital<br>Daims")<br>41-42)<br>Prosthesis<br>mplete 44)<br>Auto accide<br>r LOCATI<br>ed by date a                                     | 41. Date /<br>44. Date /<br>44. Date (<br>00 INFO<br>ne in progra                                                                                                    | dosumes (Y or N)<br>Appliance Placed<br>of Prior Placamer<br>Other accide<br>47. Auto Accide<br>RMATION<br>sss (for procedur                                              | r (MM/DD/C<br>rt (MM/DD/C<br>nt<br>rnt State<br>es that requi                                                                                                    |
| 35<br>AL<br>36<br>X<br>37<br>X<br>81<br>81<br>48    | 32 31 30 29 28<br>3. Remarks<br>UTHORIZATIONS<br>1. Ihave been informed of the<br>damages for dealth service<br>law, or the hearing dentile<br>and my protected hearth information<br>Patient/Guarcian Signiful<br>1. Ihavety authorize and di-<br>to the below named denti-<br>Subscriber Signature<br><b>ELLING DENTIST OR</b><br>dmitting claim on behalf of<br>1. Name, Address, City, Sta                                                                                       | the breatm<br>or dental<br>es. To the<br>ormation<br>rect pays<br>st or den<br><b>DENTA</b><br>the patie<br>te, Zip C                                                                                                    | ent plan a<br>benab no<br>i practice i<br>e extent p<br>to carry o<br>nant of th<br>tal entity<br>it ENTI<br>int or insi<br>ode                                                                                                    | and executed fees.<br>of part by my dental<br>has a contractual ag-<br>ammitted by law, I co-<br>au payment achieve<br>w dental benefits off<br>ITY (Lazve black if<br>undisubscriber.)            | l agree to t<br>bernelt plan<br>reement wit<br>reent to you<br>in connect<br>Date<br>herwise pay<br>Date<br>dentiat or d     | be responsible<br>t, unless prohib<br>h my plan proh<br>to me and disc<br>toon with this cla<br>wable to me, dir<br>a<br>bental entity is n                                                                                                    | for all<br>faid by<br>biting all<br>losaure<br>im           | 40. ls<br>40. ls<br>42. Mc<br>45. Th<br>46. Ds<br>7RE/<br>53. 1 h                                    | ILLARY C<br>ace of Treatm<br>(Use 'Place<br>Treatment fo<br>Occupa<br>ate of Accide<br>ATING DE<br>eereby certify<br>atipe visits)                                                                                     | B<br>LAIM/T<br>nent<br>of Service<br>or Orthood<br>ip 41-42;<br>stment<br>witing from<br>tional iller<br>on (MMUS<br>NTIST<br>y bat the<br>or have                                                                                                    | REATME<br>(e.g. 1)<br>codes for P<br>lonfics?<br>43. Repla<br>43. Repla<br>43. Repla<br>43. Repla<br>700<br>2000<br>2000<br>2000<br>2000<br>2000<br>2000<br>2000                                                                                                    | D      NT INFO     'vofessional (     Complete     cement of I     Yes (Co     Vessional (     Nessional (     Nessional                                                                                                    | RMATION<br>CIP Hospital<br>Daims")<br>41-42)<br>Prosthesis<br>mplete 44)<br>Auto accide<br>F LOCATI<br>ed by date a                                    | 41. Date /<br>44. Date /<br>44. Date c<br>on INFO<br>re in progra                                                                                                    | dosures (Y or N)<br>Appliance Placet<br>of Prior Placetner<br>Cither accide<br>47. Auto Accide<br><b>RMATION</b>                                                          | r (MM/DD/C<br>rt (MM/DD/C<br>nt<br>rrt State<br>es that requ                                                                                                    |
| 35<br>All<br>36<br>X<br>37<br>X<br>81<br>Sul<br>48  | 32 31 30 29 28<br>3. Remarks<br>UTHORIZATIONS<br>1. Ihere been informed of the<br>changes for death service<br>are portion of such chang<br>of my protected health information<br>Patienti Guardian Signiful<br>Patienti Guardian Signiful<br>1. Ihereby authorize and di-<br>to the below named denti-<br>Subscriber Signiful<br>Bubscriber Signiful<br>tilling claim on behalf of<br>1. Name, Address, City, Sta                                                                   | te treatm<br>or denta<br>es. To the<br>ormation<br>re<br>rect pays<br>st or den<br>DENTA<br>The patie<br>te, Zip C                                                                                                    | ment plan i<br>therable no<br>i practice is<br>a colority of<br>the carry of<br>the carry of the carry of<br>the carry of the carry of<br>the carry of the carry of<br>the carry of the carry of<br>the carry of the carry of<br>the carry of the carry of the carry of<br>the carry of the carry of the carry of the carry of<br>the carry of the carry of the carry of the carry of<br>the carry of the carry of the carry of the carry of the carry of the carry of<br>the carry of the carry of the c                                                                                                    | and associated fees.<br>of part by my dental<br>has a contractual ag-<br>amitted by law, I co<br>aud payment activities<br>widental benefits offi-<br>i<br>try (Lasses blank if<br>andhubscriber.) | I agree to I<br>bernetit plan<br>reement with<br>reserved to the connect<br>Date<br>herwise pay<br>Date<br>dentiat or d      | be responsible<br>t, unless prohib<br>h my plan proh<br>to male and disc<br>toon with this cla<br>with this cla<br>pable to me, dir<br>sental entity is r                                                                                                    | for all<br>faid by<br>biting all<br>focaure<br>im.          | ANCI<br>38. Pla<br>40. Is<br>42. Mc<br>45. Tin<br>46. Da<br>7RE/<br>53. Ih<br>ms<br>XX               | ILLARY C<br>acce of Treatr<br>(Uae 'Place<br>Treatment fo<br>No (Sa)<br>onths of Treat<br>eatment Ress<br>at of Accide<br>ATING DE<br>emby certify<br>atbje visits)                                                    | B<br>IAIM/T<br>nert<br>of Service<br>or Orthood<br>ip 41–42;<br>atment<br>willing for<br>tional illing<br>int (MM/I)<br>NTIST<br>y that the<br>or have                                                                                                    | REATME<br>(e.g. 11<br>codes for P<br>bontics?<br>43. Repla<br>43. Repla<br>43. Repla<br>m<br>essJinjury<br>DICCYY)<br>AND TRE<br>procedures<br>been compl                                                                                                    | D                                                                                                    | RMATION<br>CrP Hospita<br>Daires")<br>41-42)<br>Prosthesis<br>mplate 44)<br>Auto accide<br>r LOCATI<br>ed by date a                                    | 41. Date /<br>44. Date /<br>44. Date c<br>nt [<br>ON INFO                                                                                                    | dosures (Y or N)<br>Applance Placet<br>of Pior Placet<br>Other accide<br>RMATION<br>ress (for procedur                                                                    | r (MM/DD/C<br>r (MM/DD/C<br>nt<br>int State<br>es that requ                                                                                                    |
| AL<br>35<br>35<br>X<br>37<br>X<br>81<br>81<br>48    | 32 31 30 29 28<br>3. Remarks<br>UTHORIZATIONS<br>1. Ihave been informed of a<br>charges for identify service<br>are a portion of usuch charg<br>of my protected health information<br>Patentification is signifiant<br>Patentification is signifiant<br>5. Iberety addresses and di-<br>bothe below named denti-<br>isobscriber Signature<br>Bubscriber Signature<br>ILINO DENTST OR<br>benitting claim on behalf of<br>8. Name, Address, City, Sta                                  | be treatment of the pays of the path te, Zip C                                                                                                    | ent plan i<br>ateriate no<br>i practice is<br>a colority o<br>to carry o<br>to carry o<br>to carry o<br>to carry o<br>to carry o<br>to carry o<br>to carry o<br>to carry o                                                                                                    | and executed fors.<br>of paid by my dental<br>has a contractual ag-<br>amitted by law, I co<br>aud payment activities<br>widental benefits of<br>t                                                 | I agree to I<br>bernetit plan<br>reement with<br>reserved with connect<br>Date<br>berwise pay<br>Date<br>dentiat or d        | be responsible<br>to unless prohib<br>is ny plan prohi<br>or use and diactor<br>or with this cle<br>a<br>pable to me, dir<br>a<br>bental entity is n                                                                                                    | for all<br>feed by<br>biting all<br>losure<br>im.<br>ectly  | ANC:<br>38. Pi<br>40. Is<br>42. Mc<br>45. Tri<br>46. Di<br>TRE/<br>53.1 h<br>ms<br>X                 | ILLARY C<br>ILLARY C<br>acce of Treatr<br>(Uae 'Place<br>Treatment fo<br>No (Sa)<br>onths of Treat<br>eatment Ress<br>at of Accide<br>ATING DE<br>entby certify<br>diple visits)<br>Signed (Treat                      | B<br>LAIM/T<br>rent of Service<br>of Service<br>of Orthoot<br>ip 41-42;<br>atment<br>uting for<br>tional ille<br>ant (MMC<br>NTIST<br>NTIST<br>Phat the<br>or have                                                                                                    | REATME<br>(e.g. 1)<br>codes for P<br>bottics?<br>43. Ropia<br>43. Ropia<br>43. Ropia<br>43. Ropia<br>m<br>esslinjury<br>2D/CCYY)<br>AND TRE<br>procedures<br>been compl<br>fisit)                                                                                                    | D     Int INFO     I=office, 22=     Volessional (     Complete     Complete     Complete     Complete     Complete     Satisfies                                                                                                    | RMATION<br>CIP Hospital<br>Daims")<br>41-42)<br>Prosthesis<br>mplate 44)<br>Auto accide<br>r LOCATI<br>ed by date s                                    | 41. Date /<br>44. Date /<br>44. Date :<br>00 INFO<br>re in progra                                                                                                    | dosures (Y or N)<br>Appliance Placet<br>of Prior Placet<br>of Prior Placet<br>Appliance Placet<br>Other accide<br>47. Auto Accide<br>RMATION<br>Ess (for procedur<br>Date | r (MM/DD/C<br>r (MM/DD/C<br>nt<br>int State<br>es that requ                                                                                                    |
| 35<br>A<br>36<br>X<br>37<br>X<br>8<br>1<br>31<br>48 | 32 31 30 29 28<br>3. Remarks<br>UTHORIZATIONS<br>1. Ihave been informed of 8<br>dranges to draft service<br>law, or the Iwaiing dental<br>way of my protected health with<br>Pattern Claard an Signifian<br>7. I hereby activities and di<br>to the below named denti<br>Subacrither Signature<br><b>ILLING DENTIST OR</b><br><b>ILLING DENTIST</b> (Sa                                                                                                    | ne bradem<br>s and mark<br>or dental<br>s. To the<br>ormation<br>rect pays<br>the pads<br>the pads<br>the pads                                                                                                    | ent plan i<br>alerada no<br>practice<br>e extent p<br>do cierty o<br>to cierty o<br>to cierty o<br>to cierty o<br>to cierty o<br>to cierty o<br>ta cierty o<br>ta cierty o | and associated loss,<br>of paid by my dental<br>has a contractual ag-<br>ammited by lase, I co<br>aud payment scheder<br>is dental benefits off<br>t                                               | I agree to I<br>benefit plan<br>ceement viul<br>neent to you<br>eent to you<br>Date<br>herwise pay<br>Date<br>dentiat or d   | be responsible<br>to unless prohibits<br>in unless prohibits<br>or use and disclore<br>or use and disclore<br>with this cla<br>or<br>pable to me, dir<br>a<br>bental entity is n                                                                                                    | for all<br>feed by<br>biting all<br>losure<br>inn.<br>ectly | ANCI<br>38. Pt<br>40. Is<br>42. Mc<br>45. Th<br>46. Dt<br>7RE/<br>53. 1h<br>ms<br>24. NF<br>56. Ad   | ILLARY C<br>ace of Treatr<br>(Use 'Place<br>Treatment fo<br>No (Sai<br>onths of Trea<br>eatment Res<br>aft of Accide<br>ATING DE<br>servery certify<br>utiple visits)<br>Signed (Trea<br>Pl<br>direas. City            | B<br>LAIM/T<br>ant                                                                                                    | REATME<br>(e.g. 1)<br>codes for P<br>bottcs?<br>43. Repla<br>43. Repla<br>43. Repla<br>43. Repla<br>43. Repla<br>40. Repla<br>40. Repla | D     Int INFO     I=office, 22=     Voltessional (     Complete     Complete     Complete     Complete     Satisfied                                                                                                    | RMATION<br>OP Hospital<br>Daims')<br>41-42)<br>Prosthesis<br>mplete 44)<br>Auto accide<br>F LOCATH<br>id by date a<br>95. Lios<br>95. Lios             | 41. Date /<br>44. Date /<br>44. Date /<br>44. Date /<br>ne in progra                                                                                                    | dosures (Y or N)<br>Appliance Placed<br>of Prior Placemer<br>Cether accide<br>47. Auto Accide<br><b>RMATION</b><br>ess (for procedur<br>Date<br>r                         | i (MM/DD/C<br>rt (MM/DD/C<br>nt<br>rnt State<br>es that requi                                                                                                    |
| AI 35<br>AI 36<br>X 37<br>X 81<br>48<br>48          | 32 31 30 29 28<br>3. Remarks<br>UTHORIZATIONS<br>1. Ihave been informed of a<br>dranges for default service<br>law, or the heating dental service<br>law, or the heating dental service<br>any protected heath en<br>Pattern/Council an Significa<br>for protected heath en<br>Pattern/Council an Significa<br>to the below named dent<br>to the below named dent<br>Bubacriber Signature<br><b>ILLING DENTIST OR</b><br>domitting claim on behalf of<br>1. Name, Address, City, Sta | ne treatments and the treatment of details and the treatment of the treatment of the patient of the patient of  | ent plan i<br>alorada ne<br>e octart p<br>nent of th<br>tal entity<br>NL ENTIT<br>Int or insi<br>iccle                                                                                                    | and associated fors.<br>of paid by my denial<br>as a contracted by lase, I co<br>all payment scheder<br>is dental benefits off                                                                     | I agree to I<br>benefit plan<br>neemed via<br>neemed via<br>Date<br>herwise pay<br>Date<br>dentiat or d                      | be responsible to<br>, unkess prohibits<br>in wy plan prohi<br>or use and disc<br>torn with this cla<br>a<br>yable to me, dir<br>a<br>bental entity is n<br>or TIN                                                                                                    | ectly                                                       | ANCI<br>38. Pt<br>40. Is<br>42. Mc<br>45. Th<br>46. Dt<br>45. Th<br>53. 1h<br>ms<br>54. Nf<br>56. Ad | ILLARY C<br>ace of Treatr<br>(Use 'Place<br>Treatment fo<br>No (Sai<br>onths of Trea<br>eatment Res<br>Cocups<br>afe of Accide<br>ATING DE<br>servery certify<br>utiple visits)<br>Signed (Trea<br>Pl<br>Idress, City, | B<br>LAIM/T<br>ant i<br>of Service<br>of Service<br>of Service<br>of Service<br>of Service<br>of Service<br>of Service<br>in (MM/<br>NTIBL<br>The Service<br>of New Service<br>of Service<br>of Service | REATME<br>0 (a.g. 1)<br>0 Codes for P<br>0 (Codes for P<br>0 (Codes)<br>0 (Codes)<br>0 (C                                                                                                    | NT INFO<br>Inoffice; 22+<br>Votessional (<br>(Complete<br>(Complete<br>Yes (Co<br>Yes (Co                                                                                                    | RMATION<br>OP Hospital<br>Daims')<br>41-42)<br>Prosthesis<br>mplate 44)<br>Auto accide<br>r LOCATH<br>id by date a<br>95. Lice<br>95. Lice<br>95. Lice | 41. Date /<br>44. Date /<br>44. Date /<br>44. Date /<br>00 INFO<br>re in progra                                                                                                    | dosures (Y or N) Appliance Placed of Prior Placemer Other accide 47. Auto Accidi RMATION ass (for procedur Date r                                                         | r (MM/DD/C<br>rt (MM/DD/C<br>nt<br>rnt State<br>es that requ                                                                                                    |
| 35<br>Ai<br>36<br>X<br>37<br>X<br>Bi<br>30<br>48    | 32 31 30 29 28<br>3. Remarks<br>UTHORIZATIONS<br>1. Ihave been informed of a<br>charges to factual service<br>law, or the twaining dental<br>even of the twaining dental<br>of my protected health off<br>pattern/Coardian Significant<br>(1. Ihaveby additorize and do<br>to the below named denti-<br>subscriber Significant<br>ILLING DENTIST OR<br>domitting claim on behall of<br>1. Name, Address, City, Sta                                                                   | te treatment and the part of the part of t | ent plan a<br>binde n or binde n<br>practice a colority of<br>the Centry of the<br>next of the centry<br>number of the<br>second second second second<br>second second second second second<br>second second second second second<br>second second second second second second<br>second second second second second second second<br>second second second second second second second second<br>second second second second second second second second<br>second second sec                                                                                                    | and associated loss.<br>of paid by my dental<br>has a contracted by last, I co<br>all payment scheder<br>redental benefits off                                                                     | I agree to t<br>benefit plan<br>resement with plan<br>resemit to you<br>in connect<br>Date<br>benefits or d                  | be responsible to<br>the map and the solution of the solution<br>of the solution of the solution of the solution<br>of the solution of the solution of the solution of the solution<br>of the solution of the solution | for all had by biting all tosure time.                      | ANC<br>38. Pi<br>40. Is<br>42. Mc<br>45. Tri<br>46. Do<br>53. I h<br>mo<br>54. Nf<br>56. Ad          | ELLARY C<br>ace of Treatr<br>(Use 'Place<br>(Use 'Place<br>(Use 'Place<br>(Use 'Place<br>(Use 'Place<br>(Use 'Place<br>(Use 'Place<br>(Use 'Vset))<br>(Signed (Treat<br>)<br>Signed (Treat<br>)<br>Holess, City,       | B<br>rent of Service<br>or Orthoo<br>or Orthoo<br>orthoo<br>orthoo<br>or                                                                                                    | REATME<br>(e.g. 11<br>c Cadas for F<br>context?<br>43. Repla<br>43. Repla<br>measinjury<br>xbirCCYY)<br>AND TRE<br>procedures<br>been compl<br>fat()<br>p Code                                                                                                    | NT INFO<br>Inoffice; 22+<br>Votessional (<br>(Complete:<br>Vessional (<br>Vessional (<br>Vession | RMATION<br>CIP Hospita<br>(Daires')<br>41-42)<br>Prosthesis<br>mplate 44)<br>Auto accide<br>I LOCATH<br>d by date a<br>55. Lice<br>Special             | 41. Date /<br>44. Date /<br>44. Date /<br>44. Date /<br>14. Date /<br>14. Date / | dosures (Y or N) Appliance Placed of Prior Placemer Other accide 47. Auto Accidi RMATION iss (for procedur Date r                                                         | I (MM/DD/C<br>II (MM/DD/C<br>III (MM/DD/C<br>III (MM/DD/C)<br>(MM/DD/C<br>III (MM/DD/C)<br>(MM/DD/C)<br>(MM/DD/ |

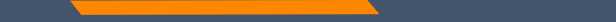

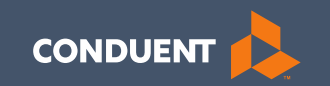

### MPATH Claims Setup

## **Manage Billing Providers**

## Add Billing NPIs to this section ONLY if,

- You will be submitting claims through MPATH
- You need access to the weekly Remittances for this NPI

| Provider Name or Organization<br>Name?* | O Provider Name O Organization Name |
|-----------------------------------------|-------------------------------------|
| NPI or API7*                            | ONPI OAPI                           |
| TIN/FEIN:*                              |                                     |
| Enter Provider ID Number:*              |                                     |

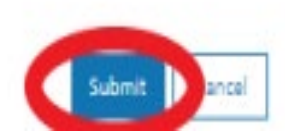

This is the Optum assigned Provider ID number. Not the PID from MT Medicaid. You will need to contact the PR Call Center for this information.

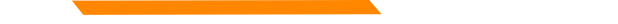

### **Manage Affiliations**

This function is not required if you are submitting claims outside of the MPATH Portal.

This function adds Rendering providers to the drop-down list, in the MPATH claims entry system.

### Add an Affiliation

Click the **Provider Enrollment** tab under myMenu.

Click the **Radio button** on the Enrollment line of the facility.

Click the **Manage Affiliations** tab, now visible under the Enrollment Menu.

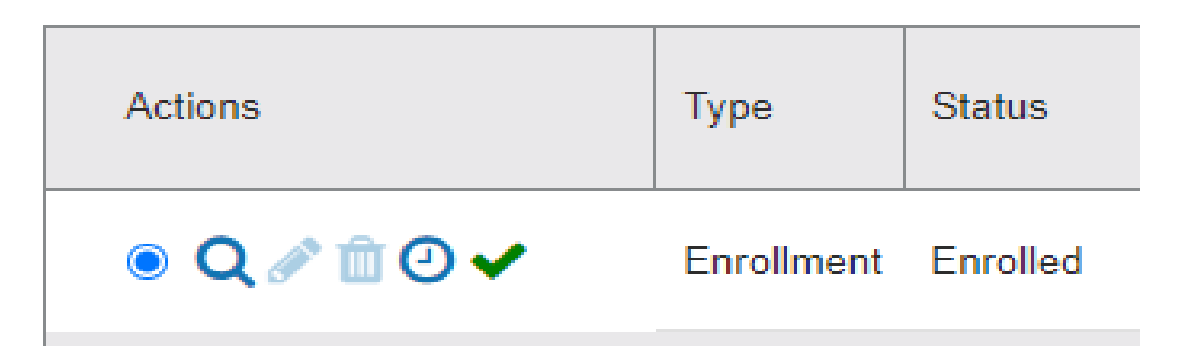

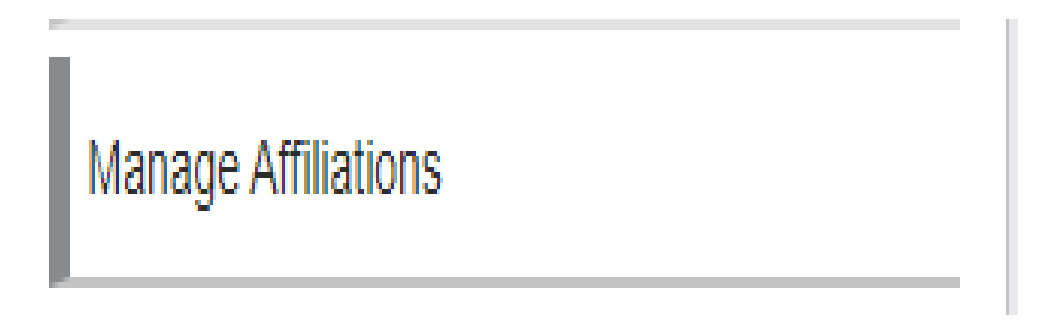

### Add an Affiliation Cont.

Search for Providers tab.

## Enter **Provider's NPI or name**.

Click Search.

Click the **Radio button** on the provider line now visible.

| arch for Providers                                                                                                    | Pending Approval                                                                                                    | Requested A                                                                                      | Affiliations                                                                     | Existing Affiliations                                                                                                    |                                                                                                    |                                                                                                    |                                                                                   |
|----------------------------------------------------------------------------------------------------|----------------------------------------------------------------------------------------------------|--------------------------------------------------------------------------------------------------|----------------------------------------------------------------------------------|----------------------------------------------------------------------------------------------------|----------------------------------------------------------------------------------------------------|----------------------------------------------------------------------------------------------------|-----------------------------------------------------------------------------------|
| arch for Provider                                                                                                    |                                                                                                    |                                                                                                  |                                                                                  |                                                                                                    |                                                                                                    |                                                                                                    | ?                                                                                 |
| build an affiliation,<br>ovider isn't an activ<br>ultiple providers ma<br>ime. For authentica<br>the affiliation. Whe<br>proval tab. | search for the provider<br>e enrolled provider<br>ay display, if this is t<br>tion and security, p<br>n completed select | vider you want to<br>and the applicat<br>he case, select<br>lease enter the l<br>the add and cor | o affiliate by<br>tion will disp<br>the provide<br>last four (4)<br>ntinue butto | entering the first name<br>olay a 'no affiliation four<br>r you want to participat<br>digits of the provider's<br>n at the bottom of the s | e, last name, or NPI. If<br>nd' message. Based u<br>e by selecting the radi<br>Social Security Numb<br>screen and the reques | no information of<br>pon your search<br>o button next to<br>er and enter the<br>t will move to the | Heip<br>lisplays the<br>criteria<br>the provider's<br>effective date<br>e pending |
| t Name 🥡                                                                                                    | Last Na                                                                                                    | me 🛈                                                                                             |                                                                                  | NPI/Atypical ID (                                                                                                    |                                                                                                    |                                                                                                    |                                                                                   |
|                                                                                                    |                                                                                                    |                                                                                                  |                                                                                  | 1083670285                                                                                                    | Search (i)                                                                                                    |                                                                                                    |                                                                                   |
|                                                                                                    |                                                                                                    |                                                                                                  |                                                                                  |                                                                                                    |                                                                                                    |                                                                                                    |                                                                                   |
|                                                                                                    | First<br>Name                                                                                                    | Last Name                                                                                        | NPI/Atypical                                                                     | Effective Date 🕹                                                                                                    | Last 4 digits of<br>SSN/ITIN                                                                                                 | * Actions                                                                                          | File Amme                                                                         |
|                                                                                                    | HEATHER                                                                                                    | THOMAS-CLARK                                                                                     | 1083670285                                                                       | MM/DD/YYYY                                                                                                    |                                                                                                    | <b>1</b> ()                                                                                        | *                                                                                 |
| ssigned Locations (i)                                                                                                    |                                                                                                    |                                                                                                  |                                                                                  |                                                                                                    |                                                                                                    |                                                                                                    |                                                                                   |
|                                                                                                    |                                                                                                    | Address Line                                                                                     |                                                                                  |                                                                                                    |                                                                                                    |                                                                                                    |                                                                                   |
|                                                                                                    |                                                                                                    | 1111 BAKER                                                                                       | AVE                                                                              |                                                                                                    | P                                                                                                    |                                                                                                    |                                                                                   |
|                                                                                                    |                                                                                                    |                                                                                                  |                                                                                  |                                                                                                    |                                                                                                    |                                                                                                    |                                                                                   |
|                                                                                                    |                                                                                                    |                                                                                                  |                                                                                  | Items per                                                                                                    | page 10 🔻 1-1                                                                                                    | of 1   < <                                                                                         | > >1                                                                              |

User Guide

## Add an Affiliation Cont.

## Enter Effective Date & last 4 digits of the provider's SS#.

Click the **box** under Assigned Locations for each location the provider will be practicing. Then click the **Pencil** icon.

In the Pop-up box, enter **Effective Date** again. Click **Save**.

Click Add and Continue.

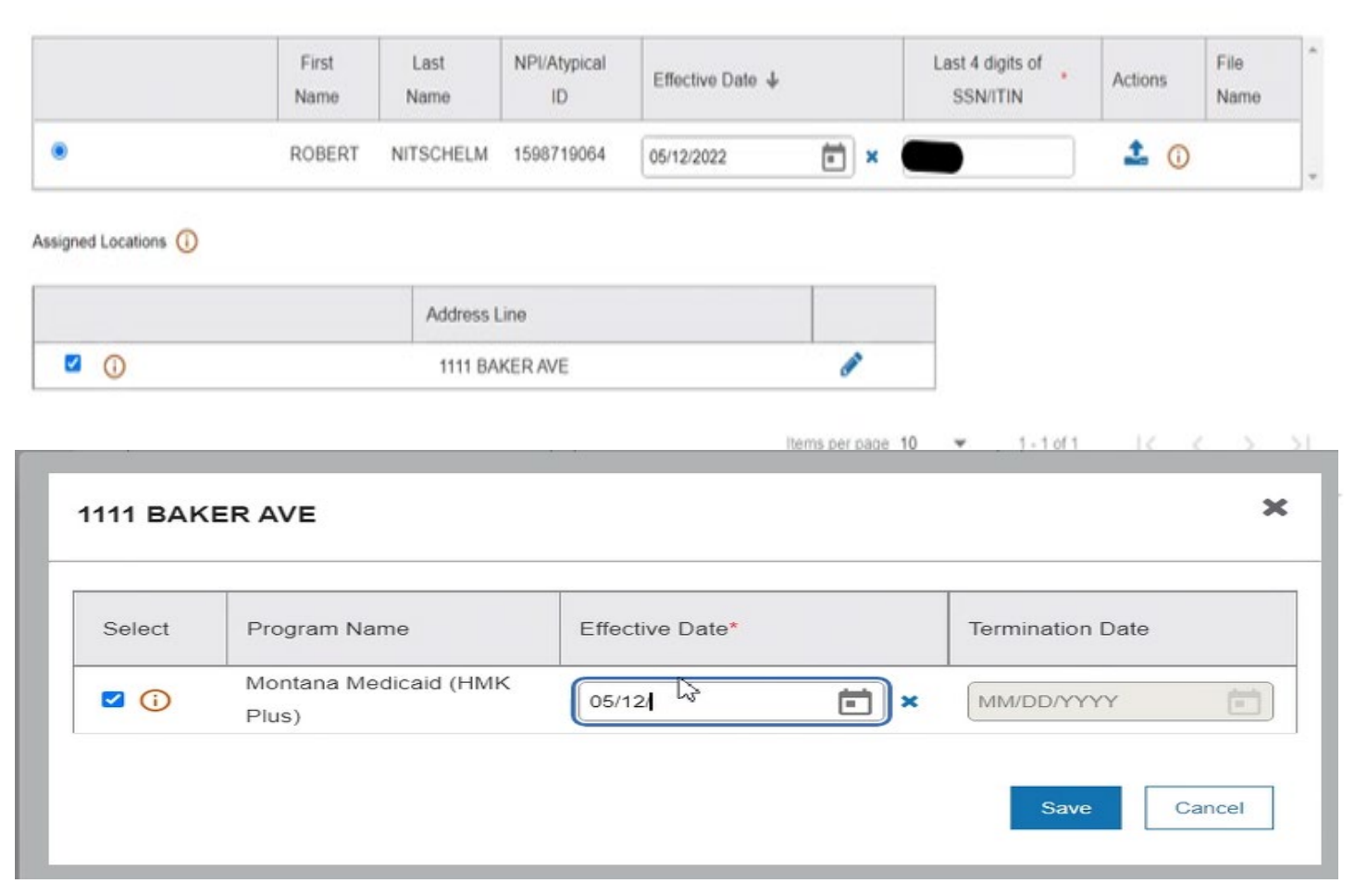

## Manage Existing Affiliations

**Pending Approval** tab will show any providers you have submitted to be affiliated.

# **Requested Affiliations** are providers who are requesting affiliation.

Approved affiliations can be searched under the **Existing Affiliations** tab.

| learth for Providers                                                                          | Panding Approval                                                               | Reported Africa                                                 | mono Exis                   | ting Affiliations                    |                                                       |                                    | U14                     | e Gel                |
|-----------------------------------------------------------------------------------------------|--------------------------------------------------------------------------------|-----------------------------------------------------------------|-----------------------------|--------------------------------------|-------------------------------------------------------|------------------------------------|-------------------------|----------------------|
| Search for Provide<br>The existing affiliate<br>For example, adding<br>terminate the affiliat | r<br>In tab lists all offiliati<br>a new physical adi<br>on by entering in a f | ons linked to the or<br>bross to an coising<br>armination date. | genzationel<br>rondering af | provider. To ma<br>Biation, Within 1 | nage the affiliation, on<br>his tab, the organization | tar in additione<br>melluser hes t | i informe<br>Ne ability | Help<br>Help<br>Hon. |
| Pest Name (0)                                                                                 | Last Na                                                                        | re ()                                                           | NPUMy                       | picelID 🕥                            | Sech ()                                               |                                    |                         |                      |
| Ped Name (g)                                                                                  | Find Name                                                                      | Latt Nanae                                                      | NPLMy<br>NPLMyka<br>10      | Effective<br>Date +                  | Terninate Data                                        | Actors                             | File<br>Name            | 1                    |
| O                                                                                             | First Name<br>Realts                                                           | Latt Narue<br>Chacke                                            | NPLAY<br>NPLAypes           | Effective<br>Date +                  | Teninate Data                                         | Actors<br>1 🖸 😳                    | Fis<br>Nare             | 1                    |

## **Ending Affiliations**

Click the Existing Providers tab.

Click the **Search** button.

This will bring up a list of the providers affiliated to this NPI.

Click the **Radio button** for the provider you wish to terminate.

| Search for Providers                                                                                             | Pending Approval                                                                                | Requested Affiliation                                          | ens Existing                                          | Affiliations                                  |                                                                     |                                  |                                              |
|----------------------------------------------------------------------------------------------------|-------------------------------------------------------------------------------------------------|----------------------------------------------------------------|-------------------------------------------------------|-----------------------------------------------|---------------------------------------------------------------------|----------------------------------|----------------------------------------------|
| Search for Provide<br>The existing affiliatio<br>example, adding a r<br>the affiliation by ente<br>First Name () | r<br>on tab lists all affiliation<br>new physical address<br>ering in a termination<br>Last Nar | ns linked to the orga<br>to an existing rende<br>date.<br>ne ① | anizational provi<br>ring affiliation. V<br>NPI/Atypi | der. To manag<br>Vithin this tab,<br>cal ID 🕧 | e the affiliation, enter in a the organizational user has search () | dditional info<br>as the ability | Help<br>Help<br>rmation. For<br>to terminate |
|                                                                                                    | First Name                                                                                      | Last Name                                                      | NPI/Atypical<br>ID                                    | Effective<br>Date                             | Terminate Date                                                      | Actions                          | File Anne                                    |
| 0                                                                                                    | KATHRYN                                                                                         | NEFF                                                           | 1710945829                                            | ·                                             | MM/DD/YYYY                                                          | <b>1</b> (i)                     |                                              |
| 0                                                                                                    | DANIEL                                                                                          | MUNZING                                                        | 1700844966                                            |                                               | MM/DD/YYYY                                                          | 1                                |                                              |
| 0                                                                                                    | HIKMAT                                                                                          | MAALIKI                                                        | 1295897650                                            |                                               | MM/DD/YYYY                                                          | 🌲 🥡                              |                                              |
| 0                                                                                                    | JOHN                                                                                            | KALBFLEISCH                                                    | 1609824283                                            |                                               | MM/DD/YYYY                                                          | <b>1</b> ()                      |                                              |
| 0                                                                                                    | ANITA                                                                                           | BEACH                                                          | 1922064401                                            |                                               | MM/DD/YYYY                                                          | <b>1</b> ()                      |                                              |
| 0                                                                                                    | SUZANNE                                                                                         | DANIELL                                                        | 1811966526                                            |                                               | MM/DD/YYYY                                                          | <b>1</b> (i)                     |                                              |
| 0                                                                                                    | JON                                                                                             | MILLER                                                         | 1841267192                                            |                                               | MM/DD/YYYY                                                          | 1 ()                             |                                              |
|                                                                                                    |                                                                                                 |                                                                |                                                       |                                               |                                                                     |                                  |                                              |
| ٥                                                                                                    | ANITA                                                                                           | BEACH                                                          | 19220644                                              | 01                                            | MM/DD/YYYY                                                          |                                  | 1                                            |

## **Ending Affiliations Cont.**

Assign Locations (i)

The **Assign Locations** box is now visible.

Click the **radio button** under **Deactivate**. Enter the **termination date**.

| Address Line   | Active | Deactivate | Effective Date | Terminate Date |   |
|----------------|--------|------------|----------------|----------------|---|
| 1111 BAKER AVE | 0      | 0          | 01/01/2006     | 05/11/2022     | 0 |

Click the Save and Continue button.

The provider will remain on your Affiliations list. However, it will not appear in the claims drop down.

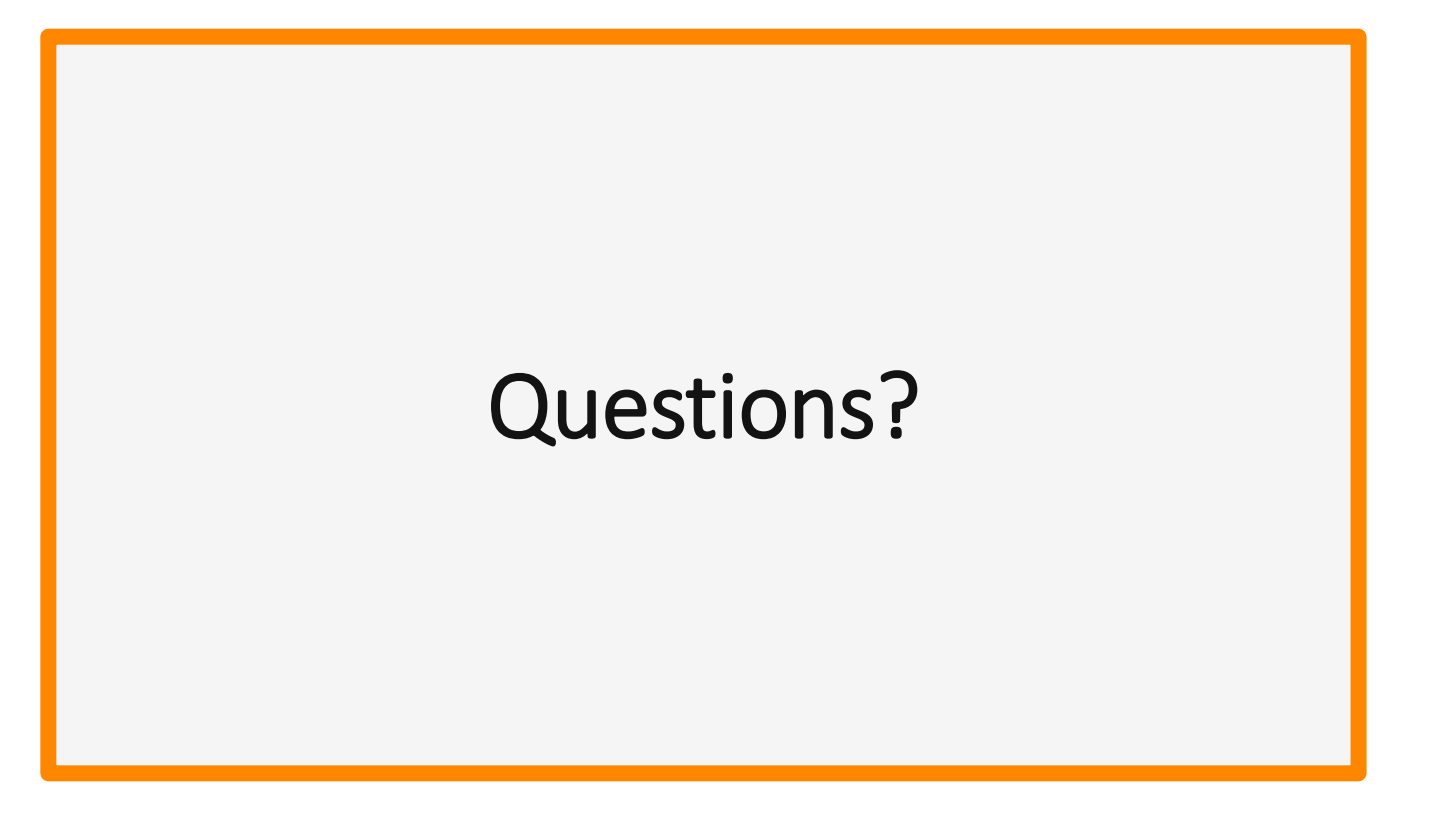

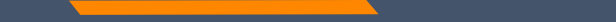

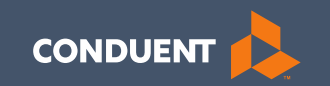

### **MPATH Claims Solution**

### **Claim Submission Menu**

Under myMenu, without clicking, place your curser on the **Claims** tab.

A side menu with submission options will appear.

The following slides will describe each function.

|                     | Claim Submission History     |
|---------------------|------------------------------|
| Remittance Advice   | Claim Submission in Progress |
| Provider Enrollment | Claim Submission Templates   |
|                     | Professional Submission      |
|                     | Facility Submission          |
|                     | Dental Submission            |

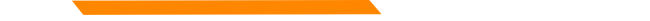

### **Claims Submission History**

This option will show you the most recent claims SUBMITTED to Montana Medicaid for processing.

This function comes in handy if you have a big batch of claims to submit and lose track of who you have completed.

This section will not give you any charge line details or adjudication information.

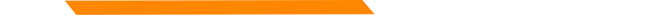

## **Claims Submission in Progress**

### This function is for claims started but not submitted.

Example:

You begin to complete the information for claim. You are interrupted and need to exit the system. When you click Save and Exit at the bottom of the current claim screen; your claim moves to this section.

When you return, click Claims Submission in Progress. Click the **Pencil** icon to pick up where you left off on that claim.

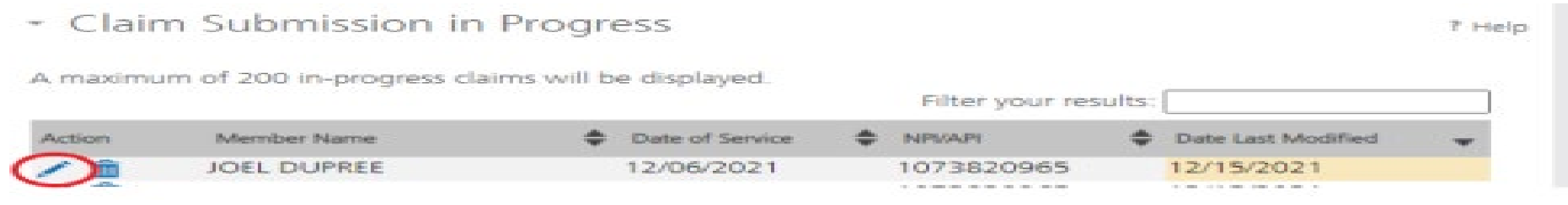
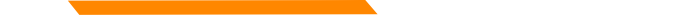

## **Claim Submission Templates**

### This function is a time saving tool for reoccurring claims.

Example:

You see the same member for the same service on a consistent basis. You can create a template for that member with all the claim information except the date of service, and maybe the units & billed amount.

When it is time to submit their claim; select the billing provider NPI & Rendering Provider NPI (if applicable). Enter any additional required information on the Claim Information screen. Submit your claim.

# **Creating a Template**

To create a template, select the **Claims Submission Templates** tab.

Click the **blue button** for the claim form required.

| ctions  | Name     | 🔺 Date Last Modified 🛛 🜩      |
|---------|----------|-------------------------------|
| 1 🛍     | Member B | 12/08/2021                    |
| 1 📩     | Ortho    | 12/09/2021                    |
| 1 1     | Test 121 | 12/01/2021                    |
| 1 🏛     | Tester22 | 12/15/2021                    |
| ow 10 💌 | entries  | Showing 1 to 4 of 4 templates |

\*Section 6, of the Provider Portal User Guide.

# Creating a Template Cont.

Enter the member's MT Medicaid ID number.

Click Search.

When the member information populates, verify and click **Save and Continue**.

Professional Claim Template

Member Details

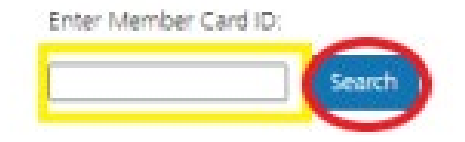

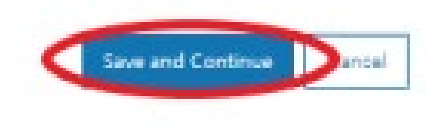

7 Help

## Creating a Template Cont.

Complete the fields that will not change.

For instance, the diagnosis code, place of service, CPT code, modifier & diagnosis point fields will most likely not change for reoccurring visits.

| Claim Information  Note : Fields marked with an asterisk * are required.  Note : Do not include any decimals when entering Diagnosis Code Information. Enter at least first three (3) characters of a Diagnosis and/ Procedure code before utilizing the search icon.  Diagnosis Codes  Dagnosis Codes (ICD 10):  1  2  3  4  5  6  7  8  9  10  11  12  Claim Details  Note : So Indicates all required fields of COB have been entered.  From Date* To Date* POS* CPT/ Modifier Pointer* Charges* Days COB NOC EPSDT Emergency Fam Code* Of the Pointer* Charges* Days COB NOC EPSDT Emergency Fam Code* Of the Pointer* Charges* Days COB NOC EPSDT Emergency Fam Code* Of the Pointer* Charges* Days COB NOC EPSDT Emergency Fam Code* Of the Pointer* Charges* Days COB NOC EPSDT Emergency Fam Code* Of the Pointer* Charges* Days COB NOC EPSDT Emergency Fam Code* Of the Pointer* Charges* Days COB NOC EPSDT Emergency Fam Code* Of the Pointer* Charges* Days COB NOC EPSDT Emergency Fam Code* Of the Pointer* Charges* Days COB NOC EPSDT Emergency Fam Code* Of the Pointer* Charges* Days COB NOC EPSDT Emergency Fam Code* Of the Pointer* Charges* Days COB Noc EPSDT Emergency Fam Code* Of the Pointer* Charges* Days COB Noc EPSDT Em |            |                     |                           |                                                                                                    |                            |                                                                                             |                        | m                                                                                                    | Form          | nission                                                                                                  | Subn      | laim                      | al C             | ession                    |
|----------------------------------------------------------------------------------------------------|------------|---------------------|---------------------------|----------------------------------------------------------------------------------------------------|----------------------------|---------------------------------------------------------------------------------------------|------------------------|----------------------------------------------------------------------------------------------------|---------------|----------------------------------------------------------------------------------------------------|-----------|---------------------------|------------------|---------------------------|
| Note : fields marked with an asterisk * are required.  Note : Do not include any decimals when entering Diagnosis Code Information. Enter at least first three (3) characters of a Diagnosis and Procedure code before utilizing the search icon.  Diagnosis Codes Diagnosis Codes (ICD 10):  1 * 2 3 4 5 6  7 8 9 10 11 12  Q Q Q Q Q Q Q Q Q Q  Claim Details  Note : Se indicates all required fields of COB have been entered.  From Date* To Date* POS* HCRCS Modifier Diagnosis Charges* of COB NDC EPSDT Emergency Fam Code* 1 Diagnosis Code Q Q Q Q Q Q Q Q Q Q Q Q Q Q Q Q Q Q Q                                                                                                    |            |                     |                           |                                                                                                    |                            |                                                                                             |                        |                                                                                                    |               |                                                                                                    | n         | matio                     | nfor             | Claim Ir                  |
| Note : Do not include any decimals when entering Diagnosis Code Information. Enter at least first three (3) characters of a Diagnosis and Procedure code before utilizing the search icon.         Diagnosis Codes         Diagnosis Codes (ICD 10):         1 *       2       3       4       5       6         7       8       9       10       11       12         7       8       9       10       11       12         Q       Q       Q       Q       Q       Q         7       8       9       10       11       12         Q       Q       Q       Q       Q       Q         7       8       9       10       11       12         Q       Q       Q       Q       Q       Q       Q         Claim Details       Note :       Sindcates al required fields of CO8 have been entered.       Diagnosis Charges* Days COB NDC EPSDT Emergency Fam Service Plane Code *       Diagnosis Code *       Days COB NDC EPSDT Emergency Fam Service Plane *         Image: Select < Q       S       COB       S       COB       Cob Cob NDC EPSDT Emergency Fam Service Plane *                                                                                                    |            |                     |                           |                                                                                                    |                            |                                                                                             |                        |                                                                                                    | red.          | • are require                                                                                            | asterisk  | with an                   | narked           | te : Fields m             |
| Diagnosis Codes         Diagnosis Codes (ICD 10):         1       2       3       4       5       6         7       8       9       10       11       12         7       8       9       10       11       12         Claim Details         Note:       Select v       OB bate*       POS*       CPT/<br>HCPCS       Modifier       Diagnosis<br>Or to COE       Diags or to COE       Emergency       Fair<br>Service         Image:       Image:       I                                                                                                    |            | is and/or           | rs of a Diagnosis         | (3) character                                                                                                    | east first three           | . Enter at le                                                                               | e information          | nosis Code                                                                                                    | ig Diagni     | hen entering<br>arch icon.                                                                               | cimals wi | le any dec<br>re utilizin | includ<br>e befo | te : Do not<br>cedure cod |
| Diagnosis Codes (ICD 10):<br>1 2 3 4 5 6<br>2 9 10 11 12<br>2 8 9 10 11 12<br>2 0 0 0 0 0 0 0 0<br>Claim Details<br>Note : Sindicates all required fields of COB have been entered.<br>From Date* To Date* POS* HCPC'S Modifier Diagnosis Charges* Or COB NDC EPSDT Emergency Fam<br>Code* COB NDC EPSDT Emergency Fam<br>Code* COB NDC EPSDT Emergency Fam<br>Service Planet<br>1 5 COB 10 0 0 0 0 0 0 0 0 0 0 0 0 0 0 0 0 0 0                                                                                                     |            |                     |                           |                                                                                                    |                            |                                                                                             |                        |                                                                                                    |               |                                                                                                    |           |                           | odes             | agnosis Co                |
| 1.       2       3       4       5       6         Q       Q       Q       Q       Q       Q         7       8       9       10       11       12         Q       Q       Q       Q       Q       Q         Claim Details       Note : Similar indicates all required fields of COB have been entered.       Diagnosis       Charges*       Days or COB NDC EPSDT Emergency Fam Code*         From Date*       To Date*       POS*       HCPT/ Code*       Diagnosis Charges*       Days or COB NDC EPSDT Emergency Fam Code*         Image:       Image:       Select V       Q       S       COB       Code                                                                                                    |            |                     |                           |                                                                                                    |                            |                                                                                             |                        |                                                                                                    |               |                                                                                                    |           | D 10):                    | es (ICI          | gnosis Cod                |
| Q       Q       Q       Q       Q         7       8       9       10       11       12         Q       Q       Q       Q       Q       Q         Claim Details         Note :       Service       Indicates all required fields of COB have been entered.         From Date*       To Date*       POS*       HCPCS       Modifier       Diagnosis<br>or COB       COB       NDC EPSDT       Emergency       Fam         Image:       Image:       Service       Q       S       COB       COB       Cob         Image:       Image:       Service       Q       S       COB       COB       COB                                                                                                    |            |                     |                           |                                                                                                    |                            |                                                                                             | 6                      | 5                                                                                                    |               | 4                                                                                                    | 3         |                           | 2                |                           |
| 7     8     9     10     11     12       Q     Q     Q     Q     Q       Claim Details       Note :     Select *     Oilagnosis     Days       From Date*     To Date*     POS*     HCPCS     Modifier     Diagnosis     Oilagnosis     Oilagnosis     or     COB     NDC EPSDT     Emergency     Fameric       Image: Select *     Q     S     COB     COB     Cob     Cob                                                                                                    |            |                     |                           |                                                                                                    |                            | Q                                                                                           | Q [                    | 2                                                                                                    | Q             | Q                                                                                                    |           | Q                         |                  | ٩                         |
| Claim Details Note: Select                                                                                                    |            |                     |                           |                                                                                                    |                            | -                                                                                           | 12                     | 11                                                                                                    | 0             | 10                                                                                                    | 9         | 0                         | 8                | 0                         |
| Claim Details Note : Days Indicates all required fields of COB have been entered.  From Date* To Date* POS* Code* Diagnosis Code* Code* Charges* Charges* Or COB NDC EPSDT Emergency Fan Units* Code S COB                                                                                                    |            |                     |                           |                                                                                                    |                            | Q                                                                                           | q                      | 4                                                                                                    | Q             | <u>u</u>                                                                                                 |           | q                         | -                | q                         |
| Image: Select V         Q         \$         0000         0         0           Image: Select V         Q         \$         0000         0         0         0                                                                                                    | r<br>19    | y Family<br>Plannin | PSDT Emergency<br>Service | COB NDC EP                                                                                                    | Days<br>rges* or<br>Units* | sis<br>r* Char                                                                              | ifier Diagno<br>Pointe | r/<br>CS Mod                                                                                                    | CPT/<br>HCPCS | 005+                                                                                                    | 11000     | -                         |                  | From Date                 |
|                                                                                                    | <b>a</b> - |                     |                           |                                                                                                    |                            | 11.40                                                                                       |                        |                                                                                                    | Code          | PUS-                                                                                                    | ite*      | To Da                     | el<br>           |                           |
|                                                                                                    | <b>a</b>   |                     |                           | COB []                                                                                                    |                            | 2                                                                                           |                        | Q                                                                                                    | Code          | Select 🗸                                                                                                 | nte*      | To Da                     |                  |                           |
|                                                                                                    |            |                     |                           |                                                                                                    |                            | 5                                                                                           |                        | a<br>a                                                                                                    | Code          | Select 🗸                                                                                                 | ite*      | 10 Da                     |                  |                           |
|                                                                                                    |            |                     |                           | COB                                                                                                    |                            | 5                                                                                           |                        | a<br>a<br>a                                                                                                    | Code*         | Select V                                                                                                 |           | 10 Da                     |                  |                           |
| Select V Q S COB COB                                                                                                    |            |                     |                           |                                                                                                    |                            | 5<br>5<br>5<br>5                                                                            |                        | ସ<br>ସ<br>ସ<br>ସ                                                                                                    |               | Select ♥ (<br>Select ♥)<br>Select ♥ (<br>Select ♥)                                                       |           | io Da                     |                  |                           |
|                                                                                                    | 8          |                     |                           |                                                                                                    |                            | \$<br>\$<br>\$<br>\$                                                                        |                        | 2<br>2<br>2<br>2<br>2<br>2<br>2                                                                                                    |               | Select V<br>Select V<br>Select V<br>Select V<br>Select V                                                 |           | to Da                     |                  |                           |
|                                                                                                    | 8          |                     |                           |                                                                                                    |                            | 5<br>5<br>5<br>5<br>5                                                                       |                        | 2<br>2<br>2<br>2<br>2<br>2<br>2<br>2<br>2<br>2<br>2<br>2<br>2<br>2<br>2<br>2<br>2<br>2<br>2                                                                                               |               | Select V<br>Select V<br>Select V<br>Select V<br>Select V<br>Select V                                     |           | to Da                     |                  |                           |
|                                                                                                    | 8          |                     |                           |                                                                                                    |                            | 2<br>2<br>2<br>2<br>2<br>2<br>2<br>2<br>2<br>2<br>2<br>2<br>2<br>2<br>2<br>2<br>2<br>2<br>2 |                        | 2<br>2<br>2<br>2<br>2<br>2<br>2<br>2<br>2<br>2<br>2<br>2<br>2<br>2<br>2<br>2<br>2<br>2<br>2                                                                                               |               | Select V<br>Select V<br>Select V<br>Select V<br>Select V<br>Select V<br>Select V                         |           | 10 Da                     |                  |                           |
|                                                                                                    | 8          |                     |                           | 100         100           100         100           100         100           100         100           100         100           100         100           100         100 |                            | 5<br>5<br>5<br>5<br>5<br>5<br>5<br>5                                                        |                        | a       a       a       a       a       a       a       a       a       a       a       a       a       a       a       a       a       a       a       a       a       a       a       a |               | Select V<br>Select V<br>Select V<br>Select V<br>Select V<br>Select V<br>Select V<br>Select V             |           | 10 Da                     |                  |                           |
|                                                                                                    |            |                     |                           | 100       200       200       200       200       200       200       200       200       200       200       200       200       200       200                             |                            |                                                                                             |                        |                                                                                                    |               | Select V<br>Select V<br>Select V<br>Select V<br>Select V<br>Select V<br>Select V<br>Select V<br>Select V |           | 10 Da                     |                  |                           |

## Creating a Template Cont.

Answer all the questions at the bottom of the screen.

If you claim requires a Prior Authorization, make sure add that number to your template.

Click Save and Continue.

| Are you<br>to the r<br>First data<br>to this 7 | a submitting COS at the claim level?<br>rember's condition related to:<br>te related to Member's condition: | O Yes O No<br>Select<br>Select | <b>v</b> |  |
|------------------------------------------------|----------------------------------------------------------------------------------------------------|--------------------------------|----------|--|
| is the r<br>Rist da<br>Is this 7               | rember's condition related to:<br>te related to Member's condition:                                         | Select<br>Select               | *        |  |
| Rist da                                        | te related to Member's condition:                                                                           | Select                         | v        |  |
| is this?                                       | tenher demond?                                                                                              |                                |          |  |
|                                                | vence because."                                                                                             | O Yes O No                     |          |  |
| is men                                         | ber unable to work in current occupation?*                                                                  | O Yes O No                     |          |  |
| is hosp                                        | talization related to current services?*                                                                    | O Yes O No                     |          |  |
| Cince                                          | Laboratory improvement Amendment Number needed for this claim? *                                            | O Yes O No                     |          |  |
| is there                                       | a prior authorization for this claim?4                                                                      | O Yes O No                     |          |  |
| isthere                                        | a Referral for this claim?*                                                                                 | O Yes O No                     |          |  |
| Do you                                         | have attachments for this claim? *                                                                          | O Yes O No                     |          |  |

# Creating a Template

- The last step is to name the template. Then click **Save**.
- Your template is now visible.
- To submit a claim, click on the **Name**.
- To edit a template, click on the **Pencil** icon.

To delete a template, click on the **Garbage can** icon.

- Facility Claim Template
  - Save Template

### Please enter a claim submission template name.

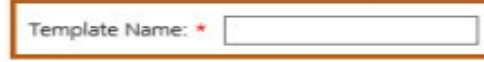

### Note(s):

- Template Name must satisfy the following conditions:
- a. Minimum length: 3 characters.
- b. Maximum length: 35 characters.
- c. Cannot contain special characters other than: Space " " or Underscore "\_" or Dash "-".

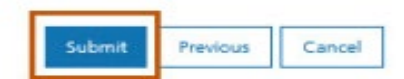

| Actions | Name            | * | Date Last Modified | * |
|---------|-----------------|---|--------------------|---|
| / 🛍     | Member B        |   | 12/08/2021         |   |
| / 💼     | <u>Ortho</u>    |   | 12/09/2021         |   |
| / 💼     | <u>Test 121</u> |   | 12/01/2021         |   |
| / 💼     | Tester22        |   | 12/15/2021         |   |

# Submitting a Claim

To submit a claim using a template, place your curser on the **Claims** tab.

Select Claim Submission Templates to submit a claim from a template or Claim Submission type for one-time claims.

\*Section 6, of the Provider Portal User Guide.

| • myMenu            | Claim Submiss                |
|---------------------|------------------------------|
| Remittance Advice   | Claim Sabrinss               |
| Claims              |                              |
| Provider Enrollment | Claim Submission in Progress |
|                     | Claim Submission Templates   |
|                     | Professional Submission      |
|                     | Facility Submission          |
|                     | Dental Submission            |

# **Billing Provider**

Select the Billing Provider file.

If you have multiple NPIs listed under Manage Billing Providers, The NPI/API field will have a drop down.

Select NPI. Select Program/Waiver. Select Specialty.

Click Save and Continue.

| NPI/API:*                    | 1245490713                                      |                            |
|------------------------------|-------------------------------------------------|----------------------------|
| Provider Name:*              | NORTH WEST HOME CAF                             |                            |
| Program/Waiver:*             | Montana Medicaid (HMK Plus) 🗸 🗸                 |                            |
| Specialty:*                  | In Home Supportive Care 🗸                       |                            |
| Service Location Address 1:* | B18 W CENTRAL                                   |                            |
| Service Location Address 2:  |                                                 |                            |
| City:*                       | MISSOULA                                        |                            |
| State:*                      | MT                                              |                            |
| ZIP:*                        | 59801-0000 NPI/API:* 1033508080                 | •                          |
| Taxonomy Code: *             | 253Z00000X Provider Name:* LIBERTY PLACE, INC   |                            |
| Enrollment Unit:*            | 0000262208 Program/Waiver:* Severe Disabling Me | ntal Illnese, Waiver ( 🗸   |
|                              | Specialty:* Severe Disabling Me                 | ntal Illness Waiver (SDMI) |
|                              | Service Location Address 1:* Big Sky Waiver     |                            |
|                              | Service Location Address 2: BOOTSTRAP RANCH     | E                          |
|                              | City:* BELGRADE                                 |                            |
|                              | State:* MT                                      |                            |
|                              | ZIP:* 59714-8121                                |                            |
|                              | Taxonomy Code: * 251S00000X                     |                            |
|                              | Enrollment Unit:*                               |                            |

# **Billing Provider Cont.**

If the Billing file you chose, requires a Rendering provider.

The Rendering Provider drop down will appear.

Select your rendering NPI from the drop down.

Click Save and Continue.

### - Billing Provider

Note : Fields marked with an asterisk \* are required.

| NPI/API:*                    | 1316521222                  |
|------------------------------|-----------------------------|
| Provider Name:*              | WHICKER GROUP               |
| Program/Waiver:*             | Montana Medicaid (HMK Plus) |
| Specialty:*                  | Single Specialty            |
| Service Location Address 1:* | 2600 WILSON ST STE 4        |
| Service Location Address 2:  |                             |
| City:*                       | MILES CITY                  |
| State:*                      | TM                          |
| ZIP:*                        | 59301-5094                  |
| Taxonomy Code: *             | 193400000X                  |
| Enrollment Unit:*            | 0000734214                  |

### Rendering Provider

NPI:\*

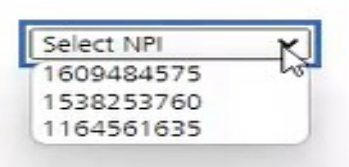

**Referring Provider** 

There is a referring provider for this claim.

### Ordering Provider

There is a ordering provider for this claim.

### **Member Details**

Enter the member's MT Medicaid ID number.

Click Search.

When the member information populates, verify you have the correct member.

Click Save and Continue.

\* Professional Claim Template

Member Details

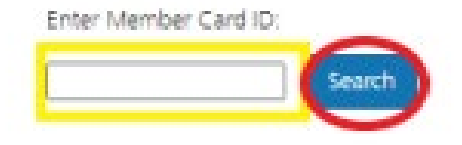

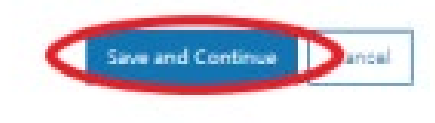

7 Help

### **Claim Information**

Complete all required fields and questions.

Required information is denoted with a red asterisk \*

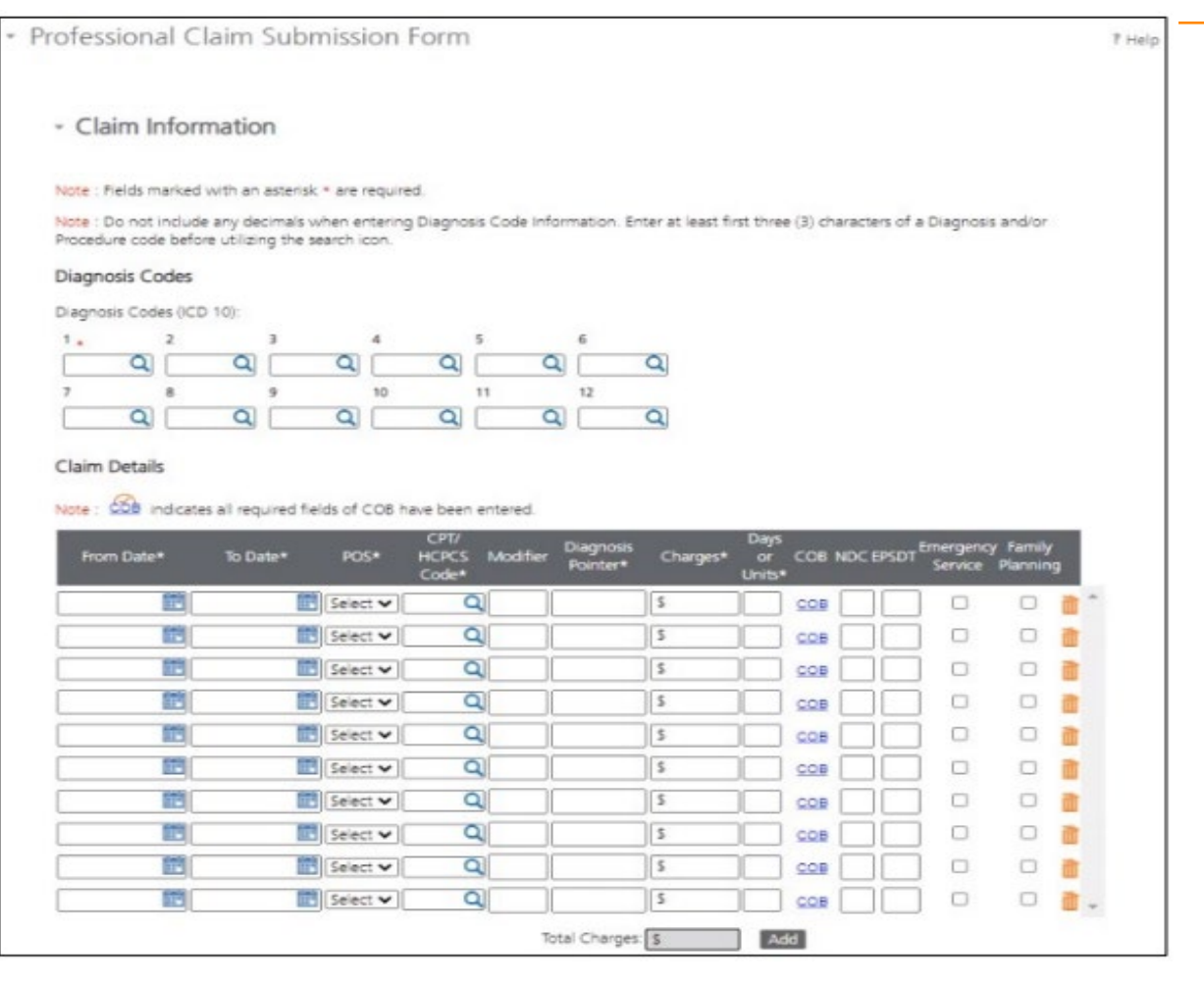

# **Claim Information Questions**

# Complete all required fields and questions.

Required information is denoted with a red asterisk \*

Click Save and Continue.

| re you submitting COB at the daim level?       O Yes O No         the member's condition related to:       Select •         int date related to Member's condition:       Select •         this Member decassed?*       O Yes O No         member unable to work in current occupation?*       O Yes O No         hospitalization related to current services?*       O Yes O No         Inical Laboratory improvement Amendment Number needed for this claim? *       O Yes O No         there a prior authorization for this claim?*       O Yes O No         there a Referral for this claim?*       O Yes O No         o you have attachments for this claim? *       O Yes O No | Are you submitting COS at the claim level? O Yes O No                                                   |
|----------------------------------------------------------------------------------------------------|----------------------------------------------------------------------------------------------------|
| the member's condition related to:       Select         init data related to Member's condition:       Select         this Member decessed?*       O Yes O No         member unable to work in current occupation?*       O Yes O No         hospitalization related to current services?*       O Yes O No         Inical Laboratory improvement Amendment Number needed for this claim? *       O Yes O No         there a prior authorization for this claim?*       O Yes O No         there a Referral for this claim?*       O Yes O No         o you have attachments for this claim? *       O Yes O No                                                                      | is the manihar's prodition related to:                                                                  |
| In the related to Member's condition:  this Member deceased?*  This Member deceased?*  This Member deceased?*  This Member deceased?*  This Member deceased?*  This Member deceased?*  This Ores Ores Ores Ores Ores Ores Ores Ore                                                                                                    | 3 De Hendel 3 Constron le altavitor.                                                                    |
| this Member decased?*       O       Yes       O       No         member unable to work in current occupation?*       O       Yes       O       No         hospitalization related to current services?*       O       Yes       O       No         Inical Laboratory improvement Amendment Number needed for this claim?*       O       Yes       O       No         there a prior authorization for this claim?*       O       Yes       O       No         there a Referral for this claim?*       O       Yes       O       No         o you have attachments for this claim? *       O       Yes       O       No                                                                | First date related to Member's condition:                                                               |
| member unable to work in current occupation?*       O       Ves       No         hospitalization related to current services?*       O       Ves       O       No         Inical Laboratory improvement Amendment Number needed for this claim? *       O       Ves       O       No         there a prior authorization for this claim?*       O       Ves       O       No         there a Referral for this claim?*       O       Ves       O       No         o you have attachments for this claim? *       O       Ves       No                                                                                                    | this Member deceased?* O Yes O No                                                                       |
| hospitalization related to current services?*       O       Ves       O       No         Inical Laboratory improvement Amendment Number needed for this claim? *       O       Ves       O       No         there a prior authorization for this claim?*       O       Ves       O       No         there a Referal for this claim?*       O       Ves       O       No         o you have attachments for this claim? *       O       Ves       O       No                                                                                                    | i member unable to work in current occupation?* O Ves O No                                              |
| Inicel Laboratory Improvement Amendment Number needed for this claim? * O Yes O No<br>there a prior authorization for this claim? * O Yes O No<br>there a Referral for this claim? * O Yes O No<br>o you have attachments for this claim? * O Yes O No                                                                                                    | hospitalization related to current services?* O Yes O No                                                |
| there a prior authorization for this claim?* O Yes O No<br>there a Referal for this claim?* O Yes O No<br>s you have attachments for this claim? * O Yes O No                                                                                                    | Inical Laboratory improvement Amendment Number needed for this claim? $^{\circ}$ $\odot$ Ves $\odot$ No |
| there a Referral for this claim?* O Yes: O No<br>o you have attachments for this claim? * O Yes: O No                                                                                                    | there a prior authorization for this claim?* O Yes O No                                                 |
| s you have attachments for this claim? * O Yes O No                                                                                                    | there a Referral for this claim?* O Yes O No                                                            |
|                                                                                                    | o you have attachments for this claim? * O Yes O No                                                     |
|                                                                                                    |                                                                                                    |
|                                                                                                    |                                                                                                    |

### **Primary Insurance EOB**

|                         | Primary Payer |                         | Secondary Payer |  |
|-------------------------|---------------|-------------------------|-----------------|--|
| Insurance Type:*        | Select 🖌      | Insurance Type:         | Select 🖌        |  |
| Carrier Name:*          |               | Carrier Name:           |                 |  |
| Carrier Code:           |               | Carrier Code:           |                 |  |
| Subscriber First Name:* |               | Subscriber First Name:  |                 |  |
| Subscriber Middle Name: |               | Subscriber Middle Name: |                 |  |
| Subscriber Last Name: * |               | Subscriber Last Name:   |                 |  |
| Allowed:                | 5             | Allowed:                | \$              |  |
| Copay                   | [ <b>s</b> ]  | Copay:                  | 5               |  |
| Deductible:             | \$            | Deductible:             | 5               |  |
| Coinsurance:            | 5             | Coinsurance:            | 5               |  |
| Paid Amount:*           | 5             | Paid Amount:            | 5               |  |
| Group Re                | eason Amount  | Group Re                | ason Amount     |  |
|                         | <b>s</b>      |                         | <b>S</b>        |  |
|                         | 5             |                         | 5               |  |

Answer Yes to this question, only if you have received payment from a primary insurance. Do not use for Medicare payments.

If you have a primary EOB but they did not pay, do not use this screen.

For Medicare payments or Zero payment EOBs, skip this step and proceed to the attachment question.

### **Electronic Claim Attachments**

| Do you | have | attachm | ents | for | this | claim? | • |
|--------|------|---------|------|-----|------|--------|---|
|--------|------|---------|------|-----|------|--------|---|

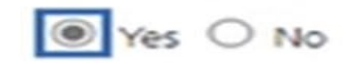

Note: When uploading an attachment electronically, cover sheets are not required. For attachments that are being mailed or faxed, please download the <u>Papenwork Attachment Cover Sheet</u> for instructions on how to create a Paperwork Attachment Control Number. The Paperwork Attachment Control Number must be the same number as the Attachment Control Number on the corresponding electronic claim.

| Report Code Type:* |   | Transmission | Code:* | Control Number:* |             |
|--------------------|---|--------------|--------|------------------|-------------|
| Select             | ~ | Select       | ~      |                  | Attachments |
|                    |   |              |        | Add              |             |

Report Code Type: Select what type of document you are attaching.

Transmission Code: Select Electronic submission.

**Control Number:** The control number will auto-generate once the attachment is uploaded. **Add:** Click add if you have more than one attachment type.

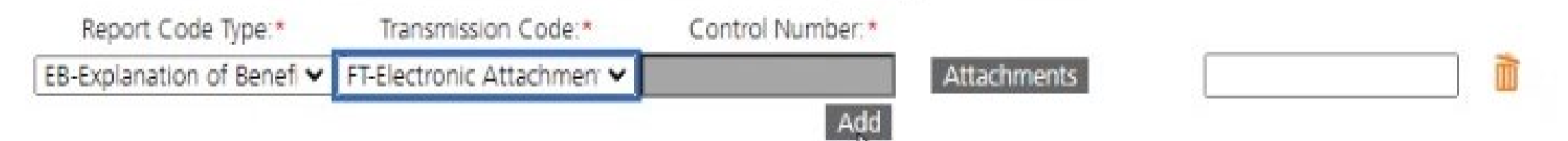

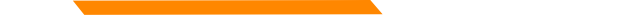

### **Bulk HIPAA Transactions**

Your file must be is an accepted format of either .edi or .bil.

| <ul> <li>Bulk HIPAA Transactions activity</li> </ul> |                             | ? Help                           |
|------------------------------------------------------|-----------------------------|----------------------------------|
|                                                      | Filter your results:        |                                  |
| ACTIONS TRANSACTION DATE - FILE NAME                 |                             | \$                               |
| No matching transactions found.                      |                             |                                  |
| Show 10 🖌 entries                                    | Showing 0 to 0 of 0 entries | $I \leftarrow C \rightarrow D I$ |
| Upload                                               |                             |                                  |

### **Bulk HIPAA Transactions Cont.**

| 003862<br>n Submission (837) | ) ~                                     | Browse                                               |                                                               |                                                                              |
|------------------------------|-----------------------------------------|------------------------------------------------------|---------------------------------------------------------------|------------------------------------------------------------------------------|
|                              |                                         |                                                      |                                                               |                                                                              |
| formats of .edi or (         | contact cus                             | stomer serv                                          | vice for assista                                              | ance.                                                                        |
| /lar22 Pick-up.txt           |                                         |                                                      | Upload                                                        |                                                                              |
|                              | formats of .edi or<br>Mar22 Pick-up.txt | formats of .edi or contact cus<br>//ar22 Pick-up.txt | formats of .edi or contact customer serv<br>Mar22 Pick-up.txt | formats of .edi or contact customer service for assista<br>Mar22 Pick-up.txt |

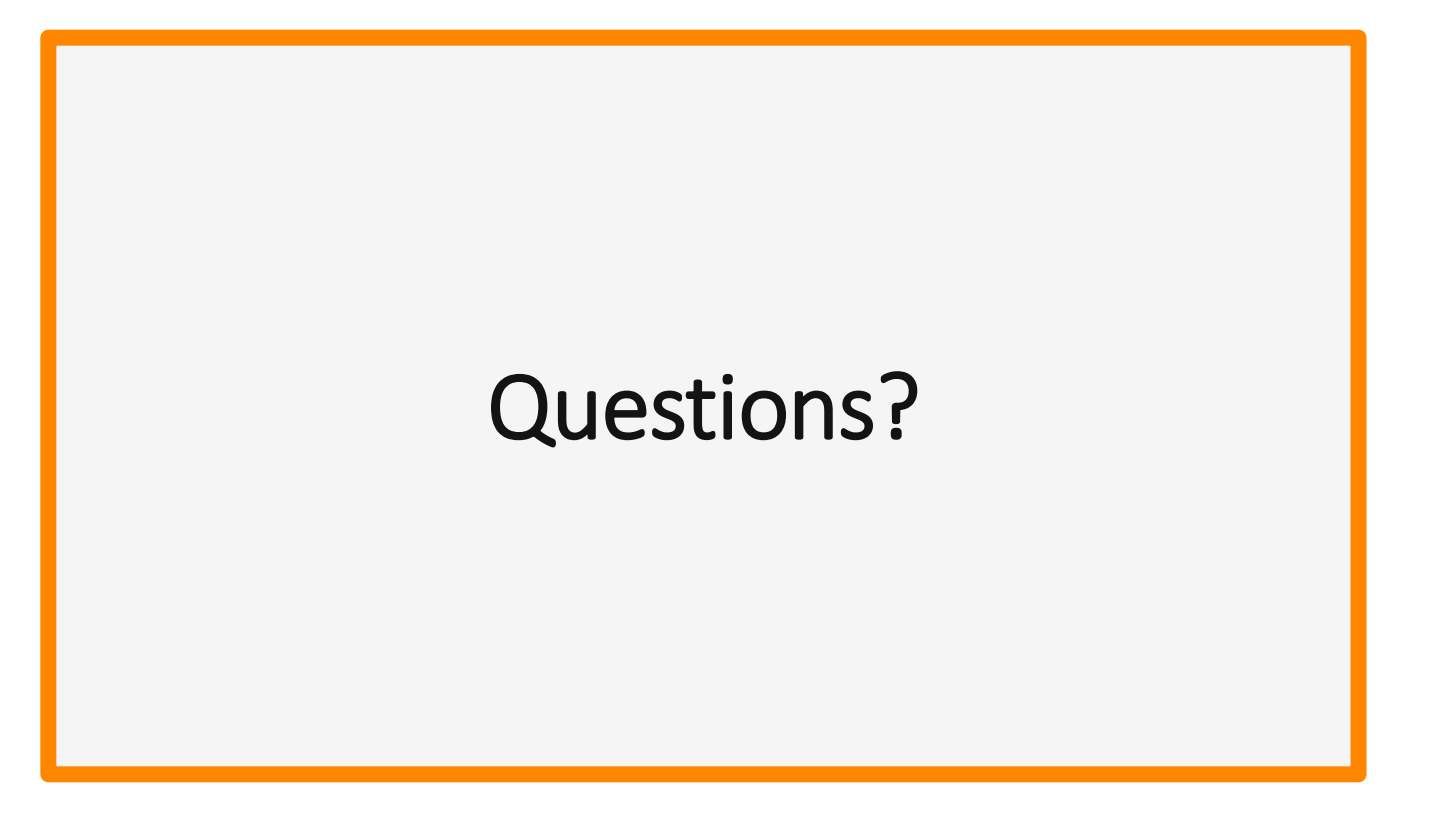

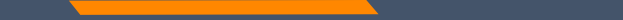

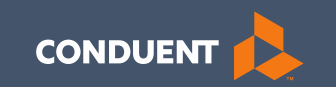

### MPATH Portal Additional Features

## Remittance Advice- e!Sor

- Remits can be found on the MPATH portal back rolling 12 month
- Information about upcoming events and provider type specific updates.
- Sections for paid claims, denied claims, and pending claims.
- Includes any takebacks or credit balance claims.
- Includes the Internal Claim Number(ICN).

### **Remittance Advice**

| י myMצnu          |  |
|-------------------|--|
| Claims            |  |
| Remittance Advice |  |
| Provider Profile  |  |

| Member search                                                           | Hi Org3 MTOFEOC                                                                                                    |
|-------------------------------------------------------------------------|----------------------------------------------------------------------------------------------------|
| • myMenu                                                                |                                                                                                    |
| Remittance advice<br>search ?                                           | Remittance Advice                                                                                                    |
| Note : Fields marked with * are<br>required.<br>I want to search by:    | Remittance advice search results     To view remittance advice, use the remittance advice search portlet.                           |
| EFT number     Check number     Remittance advice number     Remit date | • Remittance advice activity P Help                                                                                                 |
|                                                                         | REMITTANCE DATE DATE PAYMENT PAYMENT PAYMENT POF B35 EDI<br>ADV NBR DATE NUMBER TYPE AMOUNT PDF B35 EDI<br>No matching forms found. |
|                                                                         | Show 10 v entries Showing 0 to 0 of 0 entries I < < >>I                                                                             |

### **Remits Search**

| I want to search by:                         |        |
|----------------------------------------------|--------|
| ▼ EFT number                                 |        |
| Enter EFT number:*                           |        |
|                                              |        |
| Check number                                 |        |
| Enter check number:*                         |        |
|                                              |        |
|                                              |        |
| <ul> <li>Remittance advice number</li> </ul> |        |
| Enter remittance advice nun                  | nber:* |
|                                              |        |
| <ul> <li>Remit date</li> </ul>               |        |
| From Date(mm/dd/yyyy):*                      |        |
| 09/02/2021 📰                                 |        |
| To Date(mm/dd/yyyy):*                        |        |
| 12/01/2021 🔤                                 |        |
| Search                                       |        |

### **Remits Results**

|        |   |                |    |                   |                       | Filter your res         | sults: |          |  |
|--------|---|----------------|----|-------------------|-----------------------|-------------------------|--------|----------|--|
|        | Þ | DATE<br>ISSUED | \$ | PAYMENT<br>NUMBER | \$<br>PAYMENT<br>TYPE | \$<br>PAYMENT<br>AMOUNT | PDF    | 835 EDI  |  |
| 0 2    |   | 09/27/202      | 1  | OC 1              | Check                 | \$1150550.83            | View   | Download |  |
| 0      |   | 09/27/202      | 1  | 00                | Check                 | \$246077.51             | View   | Download |  |
| 0      |   | 09/27/202      | 1  | UL                | Check                 | \$94875.42              | View   | Download |  |
| 27     |   | 09/20/202      | 1  | 01                | Check                 | \$14843.00              | View   | Download |  |
| 05 2 2 |   | 09/27/202      | 1  | 06.               | Check                 | \$7195.51               | View   | Download |  |
| 0€ 17  |   | 09/06/202      | 1  | 011               | Check                 | \$1572.51               | View   | Download |  |
| 0      |   | 09/13/202      | 1  | 01                | Check                 | \$520.36                | View   | Download |  |

Show 10 ~ entries

Showing 1 to 7 of 7 forms I < < > >I

### PAGE 2 NPI #: 12. TAXONOMY :

|                            |            |                       |                 | UNIT    | PROCEDURE |         |         |     |        |          |       |
|----------------------------|------------|-----------------------|-----------------|---------|-----------|---------|---------|-----|--------|----------|-------|
|                            |            | SERVICE               | DATES           | OF      | REVENUE   | TOTAL   |         | CO- |        |          |       |
| RECIP ID NAME              |            | FROM                  | TO              | SVC     | NDC       | CHARGES | ALLOWED | PAY | REASON | 5 REMARK | CODES |
|                            |            |                       |                 |         |           |         |         |     |        |          |       |
| PAID CLAIMS - MISCELL      | ANEOUS CLA | IM                    |                 |         |           |         |         |     |        |          |       |
| ICN 22                     | PATIENT    | 07012021<br>NUMBER=00 | 07312021        | 1.000   | \$5141    | 2453.93 | 2453.93 |     |        |          |       |
| TERE NORDER OF             |            | ***CLA                | IM TOTAL**      | 2453.93 | 2453.93   |         |         |     |        |          |       |
| ICN 221<br>TEAM NUMBER 01  | PATIENT    | 08012021<br>NUMBER=00 | 08312021        | 1.000   | \$5141    | 2453.93 | 2453.93 |     |        |          |       |
| TENE HORDER VI             |            | ***CLA                | IN TOTAL**      |         | *****     | 2453.93 | 2453.93 |     |        |          |       |
|                            |            |                       |                 |         |           |         |         |     |        |          |       |
| ICN 22:                    | PATIENT    | 07012021<br>NUMBER=00 | 07312021        | 1.000   | 72032     | 767.70  | 767.70  |     |        |          |       |
| TIME NORDER OF             |            | 07012021              | 07312021        | 5 000   | 25135     | 115 50  | 115 50  |     |        |          |       |
|                            |            |                       | The moment etc. | 5.000   |           | 003 30  | 883 30  |     |        |          |       |
|                            |            |                       | IR TOTAL        |         |           | 003.20  | 663.20  |     |        |          |       |
| ICN 221.<br>TEAM NUMBER 01 | PATIENT    | 08012021<br>NUMBER=0  | 08312021        | 1.000   | 72032     | 767.70  | 767.70  |     |        |          |       |
|                            |            | 08012021              | 08312021        | 5.000   | 85135     | 115 50  | 115.50  |     |        |          |       |
|                            |            | *******               | TH BORATAS      |         |           | 883 20  | 883 20  |     |        |          |       |
|                            |            |                       | TOTAL           |         |           | 000.20  | 003.20  |     |        |          |       |
| ICN 2212<br>TEAM NUMBER 01 | - PATIENT  | 07012021<br>NUMBER=00 | 07312021        | 8.000   | 72021     | 782.48  | 782.48  |     |        |          |       |

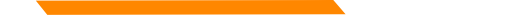

### Remittance

AS OF 02/08/2024

HELENA, MT 59604

### REMITTANCE ADVICE FOR MEDICAID/CHIP/MHSP

Provider Name Address

VENDOR # REMIT ADVICE # EFT/CHK # DATE 02/12/2024 PAGE 1 NPI #: TAXONOMY: 282N00000X

### - NEWSLETTER UPDATE -

PLEASE CHECK OUT THE PROVIDER INFORMATION WEBSITE, HTTPS://MEDICAIDPROVIDER.MT.GOV/, FOR NEW AND UPDATED PROVIDER NOTICES, CLAIM JUMPER NEWSLETTERS, FEE SCHEDULES, PROVIDER MANUALS, TRAINING, AND OTHER RESOURCES.

WE ARE SEEING A HIGH VOLUME OF CLAIMS POSTING DUPLICATE CLAIM ERRORS. PLEASE MAKE SURE YOU DO NOT HAVE MULTIPLE CLAIMS FOR THE SAME MEMBER, DATE OF SERVICE, AND SERVICE(S). ATTENTION TO THIS LEVEL OF DETAIL WILL HELP REDUCE CLAIM PROCESSING TIME.

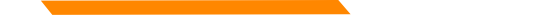

### Paid Claims

|       | VENDOR #<br>NPI #: | REMIT ADVICE<br>TAXONOMY: 2 | # 1<br>82N00000X | EFT/CHK #03         | 18077531 DATE               | 02/12/2024       | PAGE    | 2          |        |        |       |
|-------|--------------------|-----------------------------|------------------|---------------------|-----------------------------|------------------|---------|------------|--------|--------|-------|
| RECIP | ID NAME            | SERVICE<br>FROM             | DATES<br>TO      | UNIT D<br>OF<br>SVC | PROCEDURE<br>REVENUE<br>NDC | TOTAL<br>CHARGES | ALLOWED | CO-<br>PAY | REASON | FEMARK | CODES |
| PAID  | CLAIMS - INPATIENT | CLAIM                       |                  |                     |                             |                  |         |            |        |        |       |
| ICN   |                    | 01042024<br>PATIENT NUMBER= | 01252024         | 6.000               | 124                         | 17359.50         | 0.00    |            |        |        |       |
| DRG   | CODE 0753-2 DRG    |                             |                  |                     |                             |                  |         |            |        |        |       |
|       |                    | 01042024                    | 01252024         | 16.000              | 204                         | 59332.00         | 0.00    |            |        |        |       |
|       |                    | 01042024                    | 01252024         | 347.000             | 259                         | 3999.87          | 0.00    |            |        |        |       |
|       |                    | 01042024                    | 01252024         | 11.000              | 300                         | 1817.75          | 0.00    |            |        |        |       |
|       |                    | 01042024                    | 01252024         | 1.000               | 306                         | 112.00           | 0.00    |            |        |        |       |
|       |                    | 01042024                    | 01252024         | 1.000               | 450                         | 1942.25          | 0.00    |            |        |        |       |
|       |                    | 01042024                    | 01252024         | 9.000               | 636                         | 261.00           | 0.00    |            |        |        |       |
|       |                    | ***CL                       | AIM TOTAL        | *********           | ****                        | 84824.37         | 5578.90 |            |        |        |       |

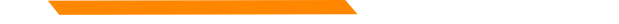

### **Claims Pending**

|         | VENDOR #<br>NPI #: | REMIT ADVICE #<br>TAXONOMY: 282N | EFT/CHK                   | DAT                         | E 02/12/2024     | PAGE    | 21            |                 |      |
|---------|--------------------|----------------------------------|---------------------------|-----------------------------|------------------|---------|---------------|-----------------|------|
| RECIP I | D NAME             | SERVICE DA                       | UNIT<br>ATES OF<br>TO SVC | PROCEDURE<br>REVENUE<br>NDC | TOTAL<br>CHARGES | ALLOWED | CO-<br>PAY RE | ASON & REMARK C | ODES |
| CLAIMS  | PENDING: INF       | ATIENT CLAIM                     |                           |                             |                  |         |               |                 |      |
| ICN     |                    | 10172023 102<br>PATIENT NUMBER=  | 222023 1.00               | 00 120                      | 2038.50          | 0.00    |               |                 |      |
| DRG     | CODE 0560-3 DRG    |                                  |                           |                             |                  |         |               |                 |      |
|         |                    | 10172023 10                      | 222023 4.00               | 0 122                       | 8154.00          | 0.00    |               |                 |      |
|         |                    | 10172023 102                     | 222023 72.00              | 0 259                       | 1232.42          | 0.00    |               |                 |      |
|         |                    | 10172023 102                     | 222023 2.00               | 0 270                       | 472.50           | 0.00    |               |                 |      |
|         |                    | 10172023 10                      | 222023 1.00               | 0 271                       | 124.25           | 0.00    |               |                 |      |
|         |                    | 10172023 10                      | 222023 19.00              | 0 300                       | 2229.00          | 0.00    |               |                 |      |
|         |                    | 10172023 10                      | 222023 1.00               | 0 351                       | 2067.75          | 0.00    |               |                 |      |
|         |                    | 10172023 10                      | 222023 1.00               | 0 611                       | 2341.25          | 0.00    |               |                 |      |
|         |                    | 10172023 10                      | 222023 1.00               | 0 615                       | 2143.50          | 0.00    |               |                 |      |
|         |                    | 10172023 10                      | 222023 101.00             | 0 636                       | 2125.94          | 0.00    |               |                 |      |
|         |                    | 10172023 10                      | 222023 1.00               | 0 720                       | 4088.50          | 0.00    |               |                 |      |
|         |                    | 10172023 10                      | 222023 22.00              | 0 721                       | 5263.50          | 0.00    |               |                 |      |
|         |                    | ***CLAIM                         | TOTAL********             | *****                       | 32281.11         | 0.00    |               | 133             |      |

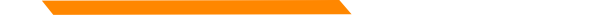

### **Denied Claims**

| -            |              |          |                     |             |                   |                             |                  |         |            |                       |
|--------------|--------------|----------|---------------------|-------------|-------------------|-----------------------------|------------------|---------|------------|-----------------------|
| RECIP ID     | NAME         |          | SERVICE<br>FROM     | DATES<br>TO | UNIT<br>OF<br>SVC | PROCEDURE<br>REVENUE<br>NDC | TOTAL<br>CHARGES | ALLOWED | CO-<br>PAY | REASON & REMARK CODES |
| DENIED CLAIN | MS - OUTPATI | ENT CLAI | м                   |             |                   |                             |                  |         |            |                       |
| ICN          |              | PATIENT  | 12122022<br>NUMBER= | 12122022    | 2.000             | 259                         | 40.00            | 0.00    |            |                       |
| OUTPATIENT   | T GROUP 00   |          |                     |             |                   |                             |                  |         |            |                       |
|              |              |          | 12122022            | 12122022    | 4.000             | 310                         | 1500.00          | 0.00    |            |                       |
|              |              |          | 12122022            | 12122022    | 7.000             | 310                         | 2625.00          | 0.00    |            | 119 M53               |
|              |              |          | 12122022            | 12122022    | 1.000             | 312                         | 290.50           | 0.00    |            |                       |
|              |              |          | 12122022            | 12122022    | 6.000             | 312                         | 1743.00          | 0.00    |            |                       |
|              |              |          | 12122022            | 12122022    | 60.000            | 636                         | 95.19            | 0.00    |            |                       |
|              |              |          | 12122022            | 12122022    | 1.000             | 750                         | 2273.00          | 0.00    |            |                       |
|              |              |          | ***CL               | AIM TOTAL*  | *******           | *****                       | 8566.69          | 0.00    |            | 29                    |
|              |              |          | 01212024            | 01212024    | 1.000             | 300                         | 78.25            | 0.00    |            |                       |
| ICN          |              | PATIENT  | NUMBER=             |             |                   |                             |                  |         |            |                       |
| OUTPATIENT   | T GROUP 00   |          |                     |             |                   |                             |                  |         |            |                       |
|              |              |          | 01212024            | 01212024    | 1.000             | 300                         | 85.00            | 0.00    |            |                       |
|              |              |          | ***CL               | AIM TOTAL*  | ********          | *****                       | 163.25           | 0.00    |            | 31                    |

### Total Warrant Amount

| VENDOR #<br>NPI #:   | REMIT ADVICE #<br>TAXONOMY: 282N00000X                                                  | EFT/CHK #                           | DATE 02/12/2                 | 2024 PAGE            | 631                       |         |
|----------------------|-----------------------------------------------------------------------------------------|-------------------------------------|------------------------------|----------------------|---------------------------|---------|
| RECIP ID NAME        | SERVICE DATES<br>FROM TO                                                                | UNIT PROCEDU<br>OF REVENU<br>SVC NI | JRE<br>JE TOTAL<br>DC CHARGE | L<br>ES ALLOWED      | CO-<br>PAY REASON & REMAN | K CODES |
| CLAIMS PENDING:      | MEDICARE OUTPATIENT CROSSOVER                                                           | L                                   |                              |                      |                           |         |
| ICN                  | 06192023 06192023<br>PATIENT NUMBER=                                                    | 1.000 300                           | 27.00                        | 0.00                 |                           |         |
|                      | 06192023 06192023                                                                       | 1.000 510                           | 129.4                        | 4 0.00               |                           |         |
|                      | ***CLAIM TOTAL                                                                          | **********                          | 156.44                       | 4 0.00               | 133                       |         |
| OUR RECORDS INDICAT  | E THAT THE RECIPIENT LISTED AB                                                          | OVE HAS INSURANCE                   | WITH                         |                      |                           |         |
|                      | UNITED HEALTHCARE<br>SPRINGFIELD SERVICE<br>P O BOX 740800<br>ATLANTA, GA<br>30374-0800 | CENTER                              |                              |                      |                           |         |
|                      | POLICY #:<br>SUBSCRIBER NAME:                                                           | GROUP CERT #                        | SCRIBER INITIA               | SUBSCRIBER SSN<br>L: | :                         |         |
| ICN                  | 11102023 11102023<br>PATIENT NUMBER=                                                    | 1.000 510                           | 129.4                        | 4 0.00               | 133                       |         |
|                      | *** MEDICARE P                                                                          | AYMENT****                          |                              | 101.47               |                           |         |
|                      | ***CLAIM TOTAL                                                                          | *******                             | 129.44                       | 4 0.00               | 133                       |         |
| ICN                  | 01092024 01092024<br>PATIENT NUMBER=                                                    | 1.000 300                           | 67.2                         | 5 0.00               |                           |         |
|                      | 01092024 01092024                                                                       | 1.000 300                           | 70.7                         | 5 0.00               |                           |         |
|                      | 01092024 01092024                                                                       | 1.000 300                           | 60.7                         | 5 0.00               |                           |         |
|                      | *** MEDICARE P                                                                          | AYMENT****                          |                              | 31.23                |                           |         |
|                      | ***CLAIM TOTAL                                                                          | ******                              | 198.7                        | 5 0.00               | 133                       |         |
| **CLAIMS PENDING TOT | ALS -MEDICARE OUTPATIENT **N                                                            | UMBER OF CLAIMS-                    | 47** 145357.8                | 1 0.00               |                           |         |
|                      | ***TOTAL WARRA                                                                          | NT AMOUNT***                        |                              | 522768.96            |                           | 1       |

### Reason and Remark Codes

|          |      |         |       | UNIT | PROCEDURE |         |         |     |                       |
|----------|------|---------|-------|------|-----------|---------|---------|-----|-----------------------|
|          |      | SERVICE | DATES | OF   | REVENUE   | TOTAL   |         | CO- |                       |
| RECIP ID | NAME | FROM    | TO    | SVC  | NDC       | CHARGES | ALLOWED | PAY | REASON & REMARK CODES |

- B13 Previously paid. Payment for this claim/service may have been provided i n a previous payment.
- B5 Coverage/program guidelines were not met or were exceeded.
- MA04 Secondary payment cannot be considered without the identity of or paymen t information from the primary payer. The information was either not rep orted or was illegible.
- MA30 Missing/incomplete/invalid type of bill.
- MA66 Missing/incomplete/invalid principal procedure code.
- M119 Missing/incomplete/invalid/ deactivated/withdrawn National Drug Code (ND C).
- M123 Missing/incomplete/invalid name, strength, or dosage of the drug furnish ed.
- M2 Not paid separately when the patient is an inpatient.
- M20 Missing/incomplete/invalid HCPCS.
- M50 Missing/incomplete/invalid revenue code(s).
- M53 Missing/incomplete/invalid days or units of service.
- M62 Missing/incomplete/invalid treatment authorization code.
- M67 Missing/incomplete/invalid other procedure code(s).
- M81 You are required to code to the highest level of specificity.
- M86 Service denied because payment already made for same/similar procedure within set time frame.
- N10 Adjustment based on the findings of a review organization/professional consult/manual adjudication/medical advisor/dental advisor/peer review.
- N192 Patient is a Medicaid/Qualified Medicare Beneficiary.
- N286 Missing/incomplete/invalid referring provider primary identifier.
- N3 Missing consent form.
- N30 Patient ineligible for this service.
- N378 Missing/incomplete/invalid prescription quantity.
- N45 Payment based on authorized amount.
- N54 Claim information is inconsistent with pre-certified/authorized service s.
- 119 Benefit maximum for this time period or occurrence has been reached.
- 125 Submission/billing error(s). At least one Remark Code must be provided (

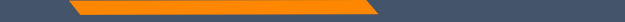

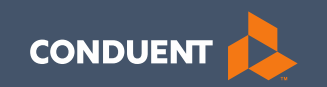

### Adjustments

65

# **Electronic vs Paper Claim Adjustments**

When you submit a paper Individual Adjustment Request (IAR) form: <a href="https://medicaidprovider.mt.gov/docs/forms/IndividualAdjustmentRequest.pdf">https://medicaidprovider.mt.gov/docs/forms/IndividualAdjustmentRequest.pdf</a>

- 1. Provide only the corrections needed.
- 2. Must attach the remittance advice showing the paid claim.
- 3. Call Center can see who submitted & any reason listed.

When submitting an electronic replacement claim:

- 1. Include all charge lines, including lines that paid correctly.
- 2. No additional paperwork is required.
- 3. Call Center can NOT see who submitted & why.

## **Adjustment Tips**

- Cannot adjust denied claims.
- Claims cannot be electronically adjusted more than 12 months from the paid date. These will reject. Claims needing to be adjusted past this time frame must be sent via a paper IAR form.
- If a claim was previously adjusted, you must use the most recent paid ICN.

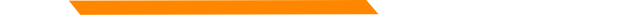

# **Electronic Claim Adjustments**

Electronic Adjustments are now accepted by Montana Medicaid. There will be 2 options for submitting an electronic adjustment.

### Acceptable frequency codes:

- 1 Indicates the claim is an original claim.
- 7 Indicates the new claim is a replacement or corrected claim the information present on this claim represents a complete replacement of the previously issued claim.
- 8 Indicates the claim is a voided/canceled claim

\*Modifiers may also be used for electronic adjustments.

### All claim types

Loop 2300 - (CLM05-3) is the Claim Frequency Code. Enter 7 or 8. REF\*F8\* - Enter the original ICN.

## **Electronic Claim Adjustments Cont.**

### **MPATH Claims Solutions**

Create a new claim with the corrected information. If you are voiding the claim, claim information must match original claim.

### Professional Claims (CMS-1500) & Dental Claims

Answer YES, to the first question at the bottom of the claim entry screen. The next two fields are now visible.

Select either *Replacement of prior claim* or *Void of prior claim* from the Medicaid Resubmission drop down.

Enter the Paid ICN of the claim being adjusted in the Original Reference Number field.

# Claim Adjustments Cont.

- Original Reference Number must be a valid paid claim ICN.
- Cannot adjust denied claims.

Is this a void or replacement of a previously submitted claim:\*

Select the Medicaid Resubmission Code:\*

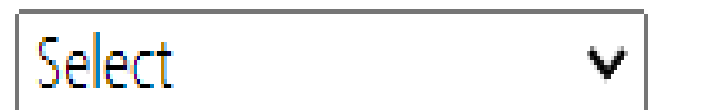

Enter the Original Reference Number:\*

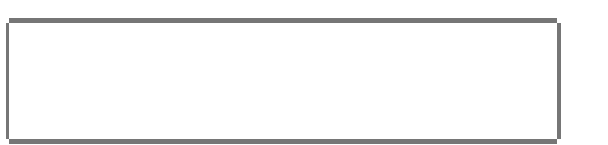

Yes O No.

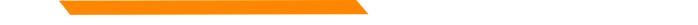

## **Claim Adjustments for Institutional Claims**

### Institutional Claims (UB-04)

When recreating the claim, change the last digit of the Type of Bill code to either 7 for replacement or 8 for void.

The Original Reference Number filed is now visible. Enter the Paid ICN of the claim being adjusted in the Original Reference Number field.

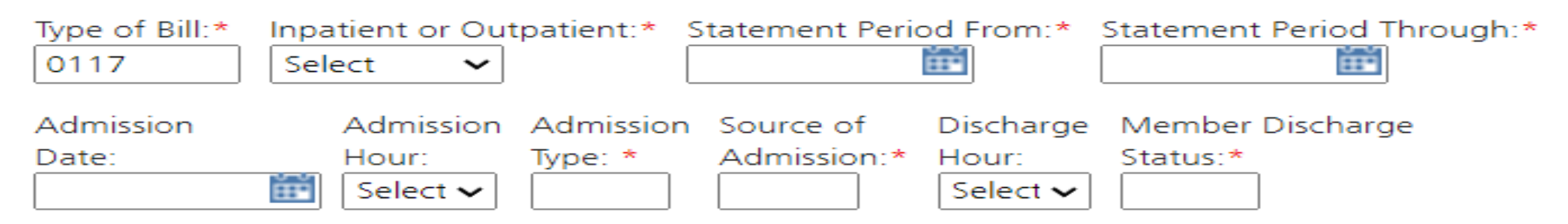

Original Reference Number:\*

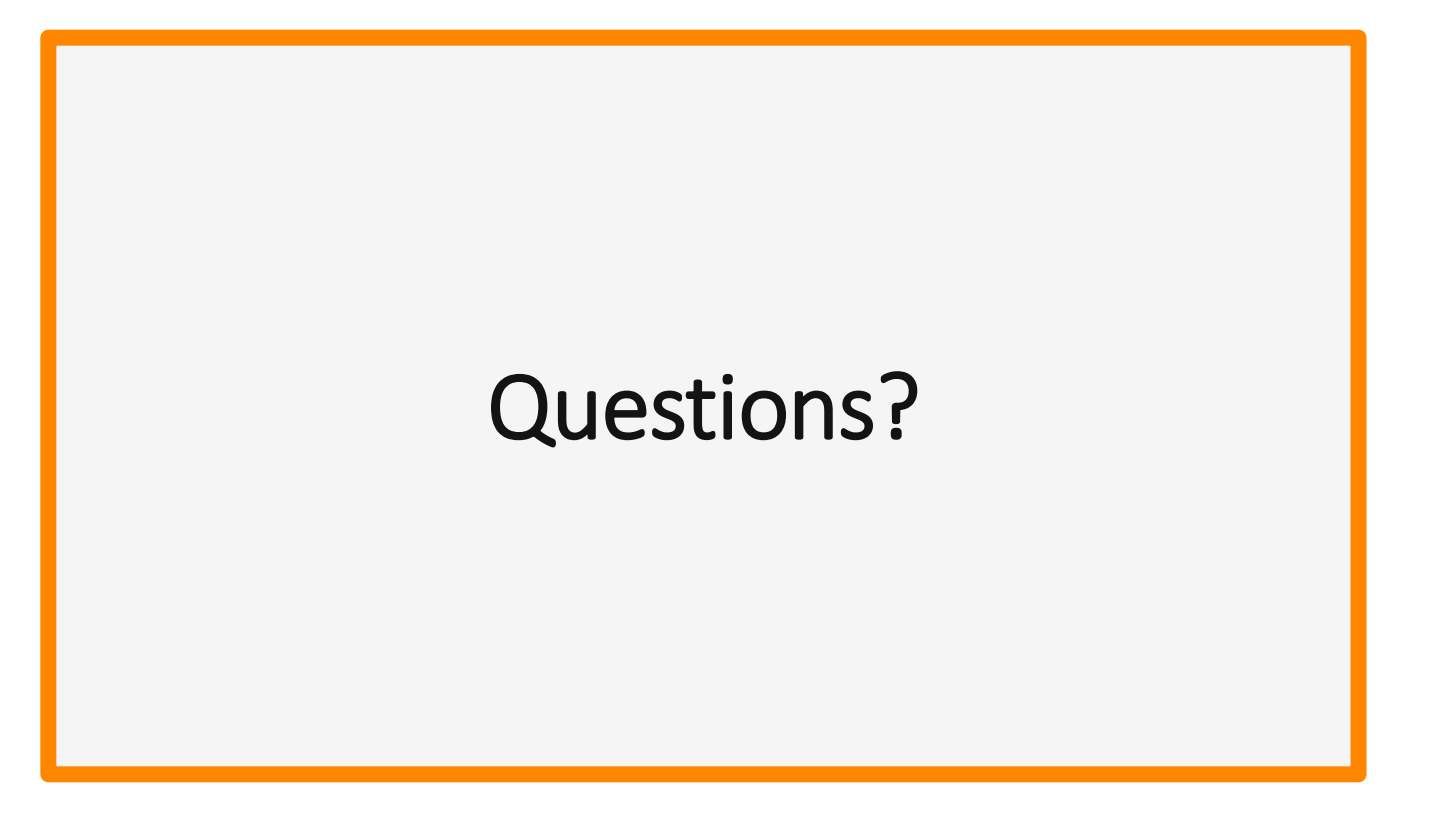
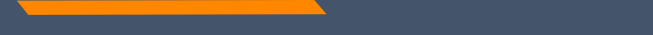

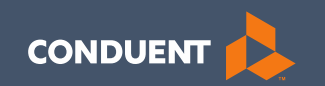

## Common Billing Errors

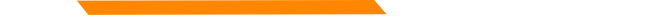

## **Common Billing Errors**

- Missing/Invalid Information
- Prior Authorization Number Missing or Invalid
- Exact Duplicate
- Proc. Code or Rev Code Not Covered/Not Allowed for Provider Type
- Recipient Not Eligible DOS
- Missing primary EOB
- Using the incorrect modifier for a provider type (HCBS vs SDMI)

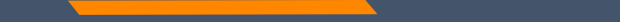

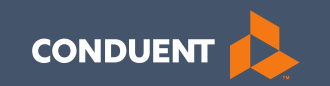

## If You Have Questions

## **Need Help with MPATH?**

At the top of each screen is a **User Guide** icon.

When you click on the icon, the user guide will open to the section matching the screen you are on.

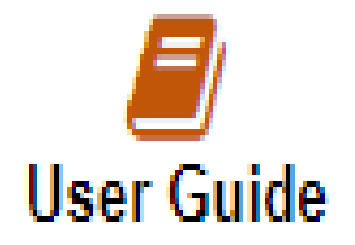

## **Online Resources**

https://medicaidprovider.mt.gov

### **Claims Information Page**

- Electronic Submission Setup
- Electronic Submission Resources and User Guides
- Claim instructions
- Adjustment instructions

### Other Pages

- FAQs
- Provider Type pages (Provider notices, Provider manuals, Fee Schedules)
- Claim Jumper Newsletters

## **Provider Relations Contact Information**

Provider Relations Call Center: (800) 624-3958 Monday through Friday 8 AM to 5 PM Mountain Time <u>MTPRHelpdesk@conduent.com</u>

## **Email Assistance**

- The <u>MTPRhelpdesk@Conduent.com</u> can be used for generic questions. Questions related to specific member information or specific claims must be directed to the Call Center. Emails must not contain PHI.
- If you have specific questions regarding an enrollment in process or to follow up on missing documentation, please email <u>MTEnrollment@conduent.com</u>. Make sure to include the NPI, name, and confirmation number of the enrollment in question.
- Secured emails are not accepted.

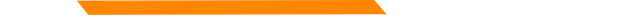

## **MPATH Portal Help**

For technical assistance with the Provider Services portal (MPATH)

Email the following to <u>MTPRhelpdesk@conduent.com</u> so we can submit a help ticket to our Tech Team. **GovID:** Name: Email registered: NPI used to register: Phone number: A full screen, screen shot of the error: Eor incurse registering, places provide screen shots of both the Details tab and

For issues registering, please provide screen shots of both the Details tab and Review tab showing all information entered and any error messages.

\*Include the issue and function you're are attempting.

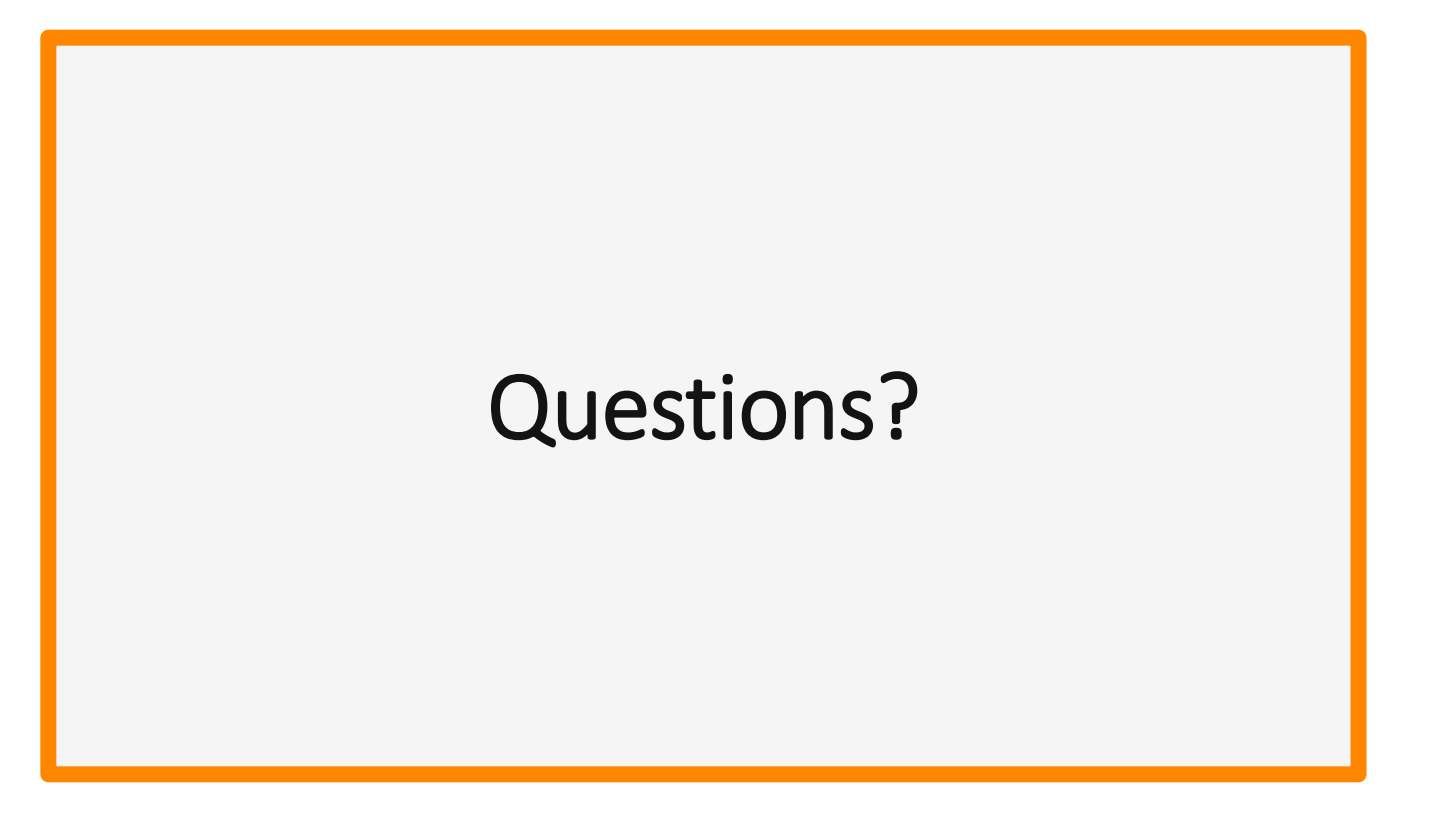

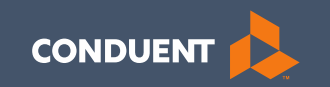

# Thank you!